# **Aktivieren Sie Ihr Abonnement**

# **TSplus Remote Support Lizenzierung**

Die 15-tägige kostenlose Testversion von Remote Support beginnt, wenn die erste ausgehende Verbindung hergestellt wird.

Sobald der Testzeitraum abgelaufen ist, ist ein Abonnement für TSplus Remote Support erforderlich, um die Kontrolle über eine Remote-Sitzung zu übernehmen.

Ein Abonnement bietet die Möglichkeit für lizenzierte Agenten, die Kontrolle über eine Remote-Windows-Sitzung zu übernehmen. Wenn Ihr Support-Team beispielsweise 20 Mitglieder hat, aber nur 15 Agenten an jedem Tag im Einsatz sind, ist ein Abonnement für 15 Agenten erforderlich. Alle 20 Agenten können registrierte Konten haben, aber nur 15 dürfen gleichzeitig aktiv sein.

Das Teilen Ihres Bildschirms mit TSplus Remote Support erfordert kein Abonnement. Ihre Kunden können Hilfe von Ihrem Kundenserviceteam suchen, ohne sich registrieren oder abonnieren zu müssen.

# Wie man sich anmeldet

Ein Abonnement für Remote Support kann direkt vom Startbildschirm der Software erworben werden, indem einfach auf die Schaltfläche "Jetzt kaufen" unten rechts geklickt wird.

| 욙 TSplus Remote Support                     |                     |      |            |                 | -            | - 🗆     | ×  |
|---------------------------------------------|---------------------|------|------------|-----------------|--------------|---------|----|
| TS REMOTESUPPORT                            |                     |      |            | support@tsplus- | remotesuppor | t.com 😩 | [→ |
| Sessions                                    | Computers           | Admi | nistration | Advanced        | Licens       | e       |    |
|                                             | -                   |      |            |                 |              |         |    |
| Share your Scr                              | een                 |      | Remote     | e Computer A    | ccess        |         |    |
| My ID:                                      | 066 759 896         |      | Remote ID: | :               |              | $\sim$  |    |
| My Password:                                | MTBB                | ¢    | Mode:      | <b>₽</b> Rem    | ote Control  | >_      |    |
|                                             | Copy Access Details |      |            | C               | onnect       |         |    |
|                                             |                     |      |            |                 |              |         |    |
|                                             |                     |      |            |                 |              |         |    |
| <ul> <li>Secure connection ready</li> </ul> |                     |      |            |                 |              |         |    |

Ihr Abonnement-Schlüssel wird an die während des Kaufs angegebene E-Mail-Adresse gesendet. Ein gültiger Abonnement-Schlüssel sieht folgendermaßen aus: "S-0123-ABCD-4567-EFGH".

Bitte besuchen Sie <u>TSplus Remote Support Preisgestaltung</u> Website für Preisinformationen.

### **Aktivieren Sie Ihr Abonnement**

Um Ihr Abonnement zu aktivieren, führen Sie das TSplus Remote Support-Programm auf einem Agentencomputer aus und klicken Sie dann auf die **Lizenz** Menü zum Navigieren zum Lizenz-Tab.

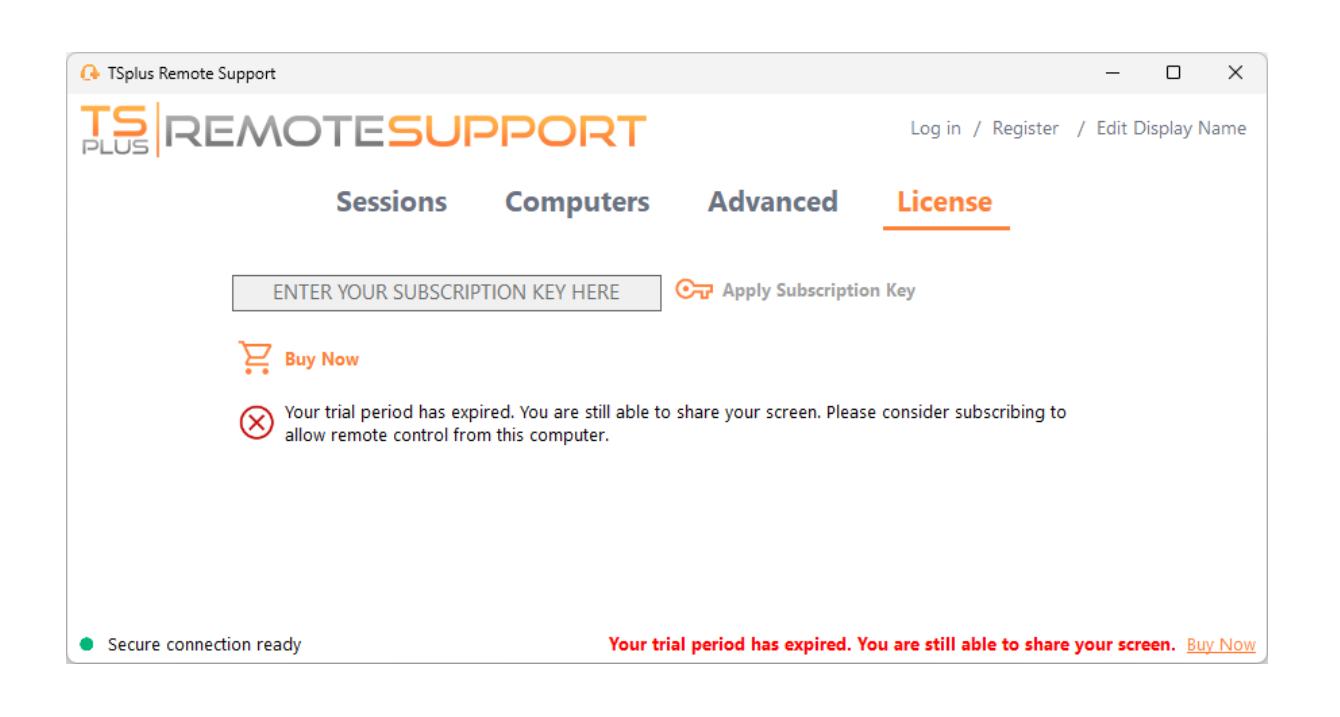

Die Lizenz Der Tab ist der Ort, an dem Agenten können:

- Aktivieren Sie ein Abonnement, indem Sie einen Abonnementschlüssel eingeben und dann auf klicken. Aktivieren Sie den Schlüssel Taste
- Ein Abonnement erwerben, indem Sie auf klicken Jetzt kaufen Taste
- Überprüfen Sie den aktuellen Lizenzstatus

Geben Sie hier Ihren Abonnementschlüssel ein und klicken Sie auf **Aktivieren Sie den Schlüssel** Taste. Nach der Aktivierung wird der Lizenzstatus aktualisiert:

| 욙 TSplus Remote Support                                                                                                    |           |                               |                         | -                  |         | ×       |  |
|----------------------------------------------------------------------------------------------------|-----------|-------------------------------|-------------------------|--------------------|---------|---------|--|
|                                                                                                    |           |                               | support@tsplus-re       | emotesupport.com   | m 😩     | [→      |  |
| Sessions                                                                                                    | Computers | Administration                | Advanced                | License            |         |         |  |
| Remove subscription from this computer                                                                                                    |           |                               |                         |                    |         |         |  |
| <ul> <li>Your subscription is active and allows remote control for 5 concurrent connection(s).</li> <li>Your subscription is registered up to 25/06/2028</li> </ul> |           |                               |                         |                    |         |         |  |
| <ul> <li>Secure connection ready</li> </ul>                                                                                                    |           | Your subscription is active a | nd allows remote contro | l for 5 concurrent | connect | ion(s). |  |

Der Lizenzstatus wird nach jeder Aktivierung und jedes Mal, wenn das TSplus Remote Support-Programm gestartet wird, aktualisiert.

### Ihr Abonnement verwalten

Um Ihr Abonnement zu verwalten, verbinden Sie sich mit unserem <u>Lizenzportal</u> und geben Sie Ihre E-Mail-Adresse und Ihre Bestellnummer ein, um eine Verbindung herzustellen.

Laden Sie die Kundenportal-Benutzerhandbuch für weitere Informationen.

### Kontaktieren Sie unser Support-Team

Bitte zögern Sie nicht, zu <u>kontaktieren Sie uns</u> wenn Sie Unterstützung bei der Verwendung von Remote Support oder beim Kauf von Remote Support-Lizenzen benötigen.

# Administrationskonsole

# Einführung

Überprüfen Sie unsere Fehlerbehebungen und Verbesserungen, indem Sie auf klicken \_ <u>Änderungsprotokoll</u>

Die Administrationskonsole wurde für die Benutzer unseres Abonnements eingeführt. Die Administrationskonsole fördert die Teamarbeit, indem sie Administratoren ermöglicht, den Zugriff auf bestimmte Ordner mit Computern zu gewähren, was eine effiziente Zusammenarbeit unter den Benutzern des Abonnements fördert.

Mit dieser Funktion können Administratoren Computer an einem zentralen Ort effizient verwalten und den Zugriff auf bestimmte Ordner teilen, was letztendlich die Zusammenarbeit und die Organisation von Ressourcen innerhalb ihres Abonnements verbessert.

Die ordnerbasierte Zugriffskontrolle der Funktion stellt sicher, dass sensible Daten und Ressourcen nur mit autorisierten Teams sicher geteilt werden, wodurch der Datenschutz und die Privatsphäre verbessert werden.

**Hinweis** Für Abonnements, die vor der Veröffentlichung der Administrationskonsole erstellt wurden, ist die Standardadministration der erste E-Mail-Benutzer, der dem Abonnement beigetreten ist. Mehrere Personen können Administratoren sein und die Konten verwalten. Sobald der Kunde mit seinem Administratorkonto verbunden ist, kann er diese Änderungen selbst vornehmen.

# Hauptmerkmale

- Zentralisierte Computerverwaltung: Administratoren erhalten die Möglichkeit, alle Computer innerhalb des Abonnements zu überwachen und zu verwalten. Dazu gehören Aufgaben wie das Hinzufügen, Bearbeiten und Entfernen von gespeicherten Computern für alle Benutzer.
- **Zusammenarbeit durch Teams:** Die Administrationskonsole ermöglicht es Administratoren, den Zugriff auf Ordner, die Computer enthalten, mit bestimmten Teams zu teilen, die aus den Benutzern des Abonnements gebildet wurden. Durch das Teilen dieser Ordner können Administratoren die Zusammenarbeit unter den Teammitgliedern erleichtern.
- Strukturierte Organisation mit Ordnern: Um eine strukturierte Organisation

aufrechtzuerhalten, muss jeder Computer innerhalb des Abonnements in einem Ordner platziert werden. Diese Anforderung ermutigt Administratoren, Computer effizient zu kategorisieren und zu verwalten.

- **Transparenz von Anfang an:** Ordner, die sich auf der obersten Ebene des Abonnements befinden, sind standardmäßig für alle Mitglieder des Abonnements sichtbar. Dies gewährleistet Transparenz und einfachen Zugang zu wichtigen Ressourcen.
- Berechtigungsübernahme: Ordner, die sich in einem anderen Ordner befinden, erben die Berechtigungen ihres übergeordneten Ordners. Diese Hierarchie vereinfacht die Zugriffskontrolle und gewährleistet Konsistenz bei der Ordnerzugänglichkeit über das Abonnement hinweg.
- **Sicherheitspolitiken:** Um die Sicherheit Ihrer Organisation zu verbessern, aktivieren Sie Regeln, die einen robusten Schutz gegen unbefugten Zugriff oder potenzielle Bedrohungen bieten.

# Öffnen Sie die Administrationskonsole

Zuerst, um auf die Administrationskonsole zuzugreifen, klicken Sie auf das Menü "Administration". Sie müssen ein Administrator Ihres Abonnements sein.

| 🚱 TSplus Remote Support                     |                     |          |                       |                        | -              | - 0         | ×         |
|---------------------------------------------|---------------------|----------|-----------------------|------------------------|----------------|-------------|-----------|
|                                             |                     |          | support@tsplus-       | remotesuppor           | rt.com 🧯       | )[→         |           |
| Sessions                                    | Computers           | Admi     | nistration            | Advanced               | Licen          | se          |           |
| Share your Scr                              | een                 |          | Remo                  | te Computer A          | ccess          |             |           |
| My ID:                                      | 066 759 896         |          | Remote II             | D:                     |                | $\sim$      |           |
| My Password:                                | APAS                | ¢        | Mode:                 | <b>≓</b> Rem           | note Control   | >_          |           |
|                                             | Copy Access Details |          |                       | C                      | Connect        |             |           |
|                                             |                     |          |                       |                        |                |             |           |
| <ul> <li>Secure connection ready</li> </ul> |                     | Your sub | scription is active a | nd allows remote contr | ol for 5 concu | rrent conne | ction(s). |

# Benutzer

Im Tab Benutzer der Administrationskonsole können Sie neue Mitglieder zu Ihrem Abonnement hinzufügen und sie Teams zuweisen.

Das Team "Alle Benutzer" umfasst alle Mitglieder des Abonnements.

Klicken Sie auf die Schaltfläche "Hinzufügen" im Abschnitt Teams, um ein neues Team zu erstellen.

| 🕞 TSplus Remote Support - /                 | Administration | Console             |                        |                       |                                         | _                      | - 🗆   | $\times$ |
|---------------------------------------------|----------------|---------------------|------------------------|-----------------------|-----------------------------------------|------------------------|-------|----------|
| TSREM                                       | DTE            | SUPPC               | DRT                    |                       |                                         |                        |       |          |
| PLOS                                        | Users          | Computers           | Permissions            | Security              | Integration                             | Logout                 |       |          |
| No                                          |                | -<br>               |                        |                       | -                                       | -                      |       |          |
| You can add new te                          | ams and cre    | ate new users. Io a | dd a user in a team, s | elect the desire      | d team and check yo                     | our user(s).           | _     |          |
| Teams                                       |                |                     | + Add                  | Users                 |                                         |                        | + Add |          |
| Administrators<br>All users<br>Support Team |                |                     | ▲                      | Support<br>[2FA/Mail] | TSplus (support@tsp<br>arie@tsplus.net) | olus-remotesupport.cor | n) ^  |          |

Wählen Sie einen Namen für Ihr Team und klicken Sie auf "Speichern", um es zu erstellen. Der Name des Teams muss sich von den anderen Teams unterscheiden.

| G TSplus Remote Support - Administration Console        | _ | × |
|---------------------------------------------------------|---|---|
| TS REMOTESUPPORT                                        |   |   |
| Users Computers Permissions Security Integration Logout |   |   |
|                                                         |   |   |
| Add a new team to your subscription                     |   |   |
| Name: Name                                              |   |   |
| Cancel Save                                             |   |   |
|                                                         |   |   |
|                                                         |   |   |
|                                                         |   |   |
|                                                         |   |   |
|                                                         |   |   |
|                                                         |   |   |
|                                                         |   |   |
|                                                         |   |   |
|                                                         |   |   |

Sie können ein Team nach der Auswahl bearbeiten oder löschen.

Sie können auch einen Benutzer erstellen, indem Sie auf "Hinzufügen" im Abschnitt Benutzer klicken.

| G TSplus Remote Support - | Administration Console                  |                                  |                                        | - 0 × |
|---------------------------|-----------------------------------------|----------------------------------|----------------------------------------|-------|
| TSREM                     | OTESUPPOR                               | Г                                |                                        |       |
| PLOS -                    | Users Computers Perr                    | nissions Security                | Integration Logout                     |       |
|                           | ·                                       |                                  | 5                                      |       |
| You can add new te        | eams and create new users. To add a use | er in a team, select the desired | I team and check your user(s).         |       |
| Teams                     | 🕇 Add 🖋 Edit 🏛                          | Delete Users                     |                                        | + Add |
|                           |                                         |                                  |                                        |       |
| Administrators            |                                         | Support T                        | Splus (support@tsplus-remotesupport.co | om)   |
| All users                 |                                         | Marie (ma                        | arie@tsplus.net)                       |       |
| Support Team              |                                         | - Marie (ma                      | ine@topidanet/                         |       |
|                           |                                         |                                  |                                        |       |
|                           |                                         |                                  |                                        |       |
|                           |                                         |                                  |                                        |       |
|                           |                                         |                                  |                                        |       |
|                           |                                         |                                  |                                        |       |
|                           |                                         |                                  |                                        |       |
|                           |                                         |                                  |                                        |       |
|                           |                                         |                                  |                                        |       |
|                           |                                         |                                  |                                        |       |
|                           |                                         | -                                |                                        |       |
|                           |                                         | Ψ                                |                                        | *     |

Füllen Sie die Felder "E-Mail" und "Passwort" aus und klicken Sie auf "Speichern", um einen neuen Benutzer zu Ihrem Abonnement hinzuzufügen.

| 🚯 TSplus Remote Support - Administration Console        | _ | × |
|---------------------------------------------------------|---|---|
| TS REMOTESUPPORT                                        |   |   |
| Users Computers Permissions Security Integration Logout |   |   |
|                                                         |   |   |
| Add a new user to your subscription)                    |   |   |
| Email: john.doe@example.com                             |   |   |
| Password:                                               |   |   |
| Display Name: John Doe                                  |   |   |
| Cancel Save                                             |   |   |
|                                                         |   |   |
|                                                         |   |   |
|                                                         |   |   |
|                                                         |   |   |
|                                                         |   |   |
|                                                         |   |   |
|                                                         |   |   |
|                                                         |   |   |

Sie können einen Benutzer nach der Auswahl bearbeiten oder löschen. Sie können sich nicht von dem Abonnement löschen.

Um Benutzer Teil eines Teams zu sein, wählen Sie das Team aus und markieren Sie die Benutzer, die Mitglieder dieses Teams sein sollen.

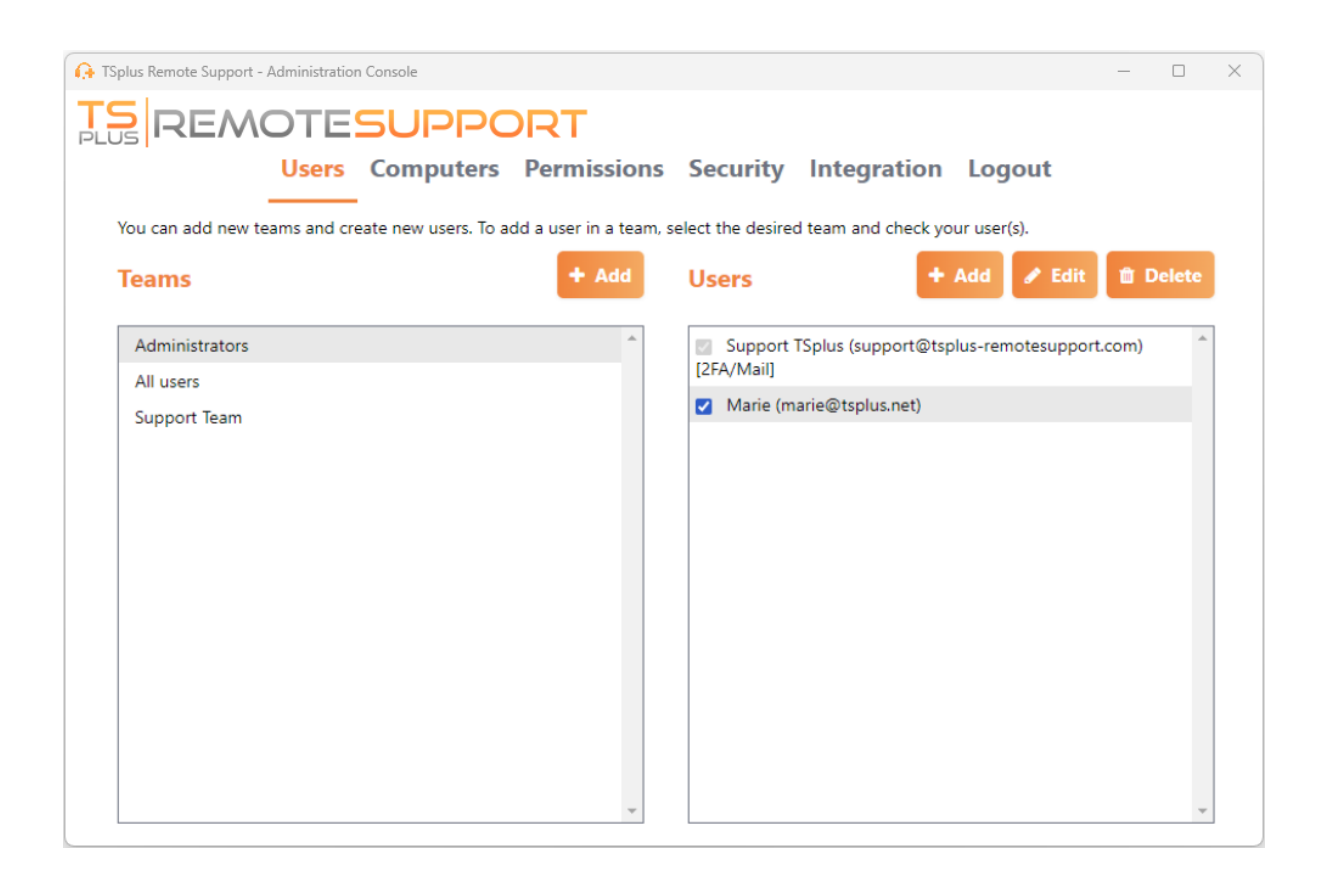

Um einen regulären Benutzer zu einem Administrator zu befördern, fügen Sie diesen Benutzer dem Team "Administratoren" hinzu.

# Computer

Dieser Tab ermöglicht es Ihnen, Computer in Ordnern zu organisieren.

Sie können beginnen, indem Sie auf "Ordner hinzufügen" klicken, um einen neuen Ordner zu erstellen.

Wählen Sie einen Namen für Ihren Ordner und klicken Sie auf "Speichern", um ihn zu erstellen. Der Name des Ordners muss sich von den anderen Ordnern unterscheiden.

Ordner, die sich im Stammverzeichnis befinden, sind standardmäßig für alle Mitglieder des Abonnements sichtbar. Sie können dies später im Berechtigungstab ändern.

Ordner innerhalb eines anderen Ordners erben die Berechtigungen des übergeordneten Ordners.

| 🕞 TSplus Remote Support - Administration Console        | _ | × |
|---------------------------------------------------------|---|---|
|                                                         |   |   |
| Users Computers Permissions Security Integration Logout |   |   |
| Add a new folder to your subscription                   |   |   |
| Name: Name:                                             |   |   |
| Cancel Save                                             |   |   |
|                                                         |   |   |
|                                                         |   |   |
|                                                         |   |   |
|                                                         |   |   |
|                                                         |   |   |
|                                                         |   |   |
|                                                         |   |   |
|                                                         |   |   |
|                                                         |   |   |

Wählen Sie den Ordner aus, in den Sie einen Computer hinzufügen möchten, und klicken Sie auf "Computer hinzufügen".

Füllen Sie die Informationen zu den Computern aus und klicken Sie auf "Speichern", um ihn zu

Ihrer Liste der Computer hinzuzufügen. Nur die Remote Support-ID ist erforderlich, um einen Computer hinzuzufügen.

| G TSplus Remote Support - Administration | n Console          |                                    | _ | × |
|------------------------------------------|--------------------|------------------------------------|---|---|
| TS REMOTE                                | SUPPORT            |                                    |   |   |
| Users                                    | Computers Permis   | ssions Security Integration Logout |   |   |
|                                          | Add a new con      | nputer to your subscription        |   |   |
|                                          | Name:              | Name:                              |   |   |
|                                          | Remote Support ID: | 000 000 000                        |   |   |
|                                          | Password:          |                                    |   |   |
|                                          | Description:       | Enter a description here           |   |   |
|                                          | Cancel             | Save                               |   |   |
|                                          |                    |                                    |   |   |
|                                          |                    |                                    |   |   |
|                                          |                    |                                    |   |   |
|                                          |                    |                                    |   |   |
|                                          |                    |                                    |   |   |
|                                          |                    |                                    |   |   |
|                                          |                    |                                    |   |   |
|                                          |                    |                                    |   |   |

Ihr Computer erscheint jetzt im Baum.

Wählen Sie es aus, um seine Eigenschaften anzuzeigen oder zu bearbeiten.

| G TSplus Remote Support - Administration Console        | _ | × |
|---------------------------------------------------------|---|---|
| TSPEMOTESUPPOPT                                         |   |   |
| PLUS Commuters Dermissions County Integration Logout    |   |   |
| Osers Computers Permissions Security integration Logout |   |   |
| Create folders to organize your computers.              |   |   |
| Search 🚝 💉 🕒                                            |   |   |
|                                                         | _ |   |
| Support Global     Support Global                       |   |   |
| A Customers                                             |   |   |
| Sector 1                                                |   |   |
| Support APAC                                            |   |   |
| Support Request #1234                                   |   |   |
| Support Emera                                           |   |   |
|                                                         |   |   |
| Test Server                                             |   |   |
|                                                         |   |   |
|                                                         |   |   |
|                                                         |   |   |
|                                                         |   |   |
|                                                         |   |   |
|                                                         |   |   |
|                                                         |   |   |
|                                                         |   |   |
|                                                         |   |   |

Sie können die Eigenschaften des ausgewählten Computers direkt in den entsprechenden Feldern bearbeiten und auf "Speichern" klicken, um Ihre Änderungen zu speichern, oder auf "Löschen", um ihn aus Ihrer Liste zu entfernen.

| G TSplus Remote Support - Administration Console                  | – o x             |
|-------------------------------------------------------------------|-------------------|
| TS REMOTESUPPORT                                                  |                   |
| Users Computers Permissions Security In                           | tegration Logout  |
| Create folders to organize your computers                         |                   |
|                                                                   |                   |
| search 🚘 🖈 😡                                                      |                   |
| Support Global                                                    | User 1            |
| Customers                                                         | ID: 758 245 581   |
| Support APAC                                                      | Password:         |
| Support Request #1234                                             | Created by:       |
| Support EMEA                                                      |                   |
| <ul> <li>Support Request #1256</li> <li>Visible By All</li> </ul> |                   |
| X Test Server                                                     |                   |
|                                                                   | 📋 Delete 🛛 🖺 Save |
|                                                                   | 🖈 Wake up         |
|                                                                   |                   |
|                                                                   |                   |
|                                                                   |                   |
|                                                                   |                   |

Ordner und Computer können in der Baumstruktur per Drag & Drop verschoben werden.

# Berechtigungen

Hier können Sie die Berechtigungen für jeden Ordner verwalten.

Wählen Sie ein Team aus und überprüfen Sie die Ordner, auf die die Mitglieder dieses Teams Zugriff haben sollen.

Die Mitglieder des Teams werden den Ordner und seinen Inhalt im Tab "Computer" des Remote Support-Clients sehen.

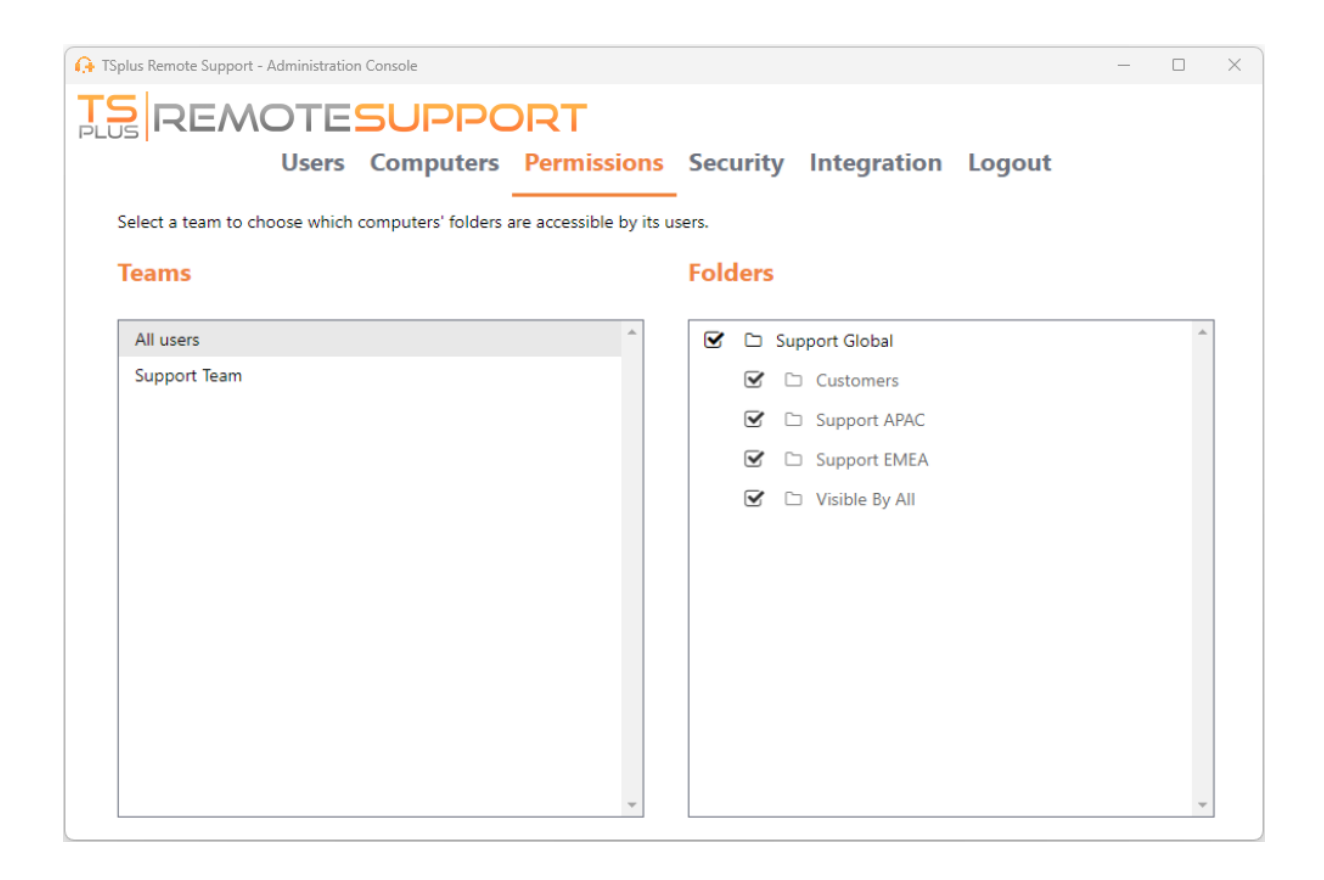

Hier wird der Ordner mit dem Namen "Welt" und sein Computer für alle Mitglieder des Abonnements zugänglich sein.

# Sicherheit

Dieser Tab ermöglicht es Ihnen, Ihr Sicherheitsniveau zu erhöhen.

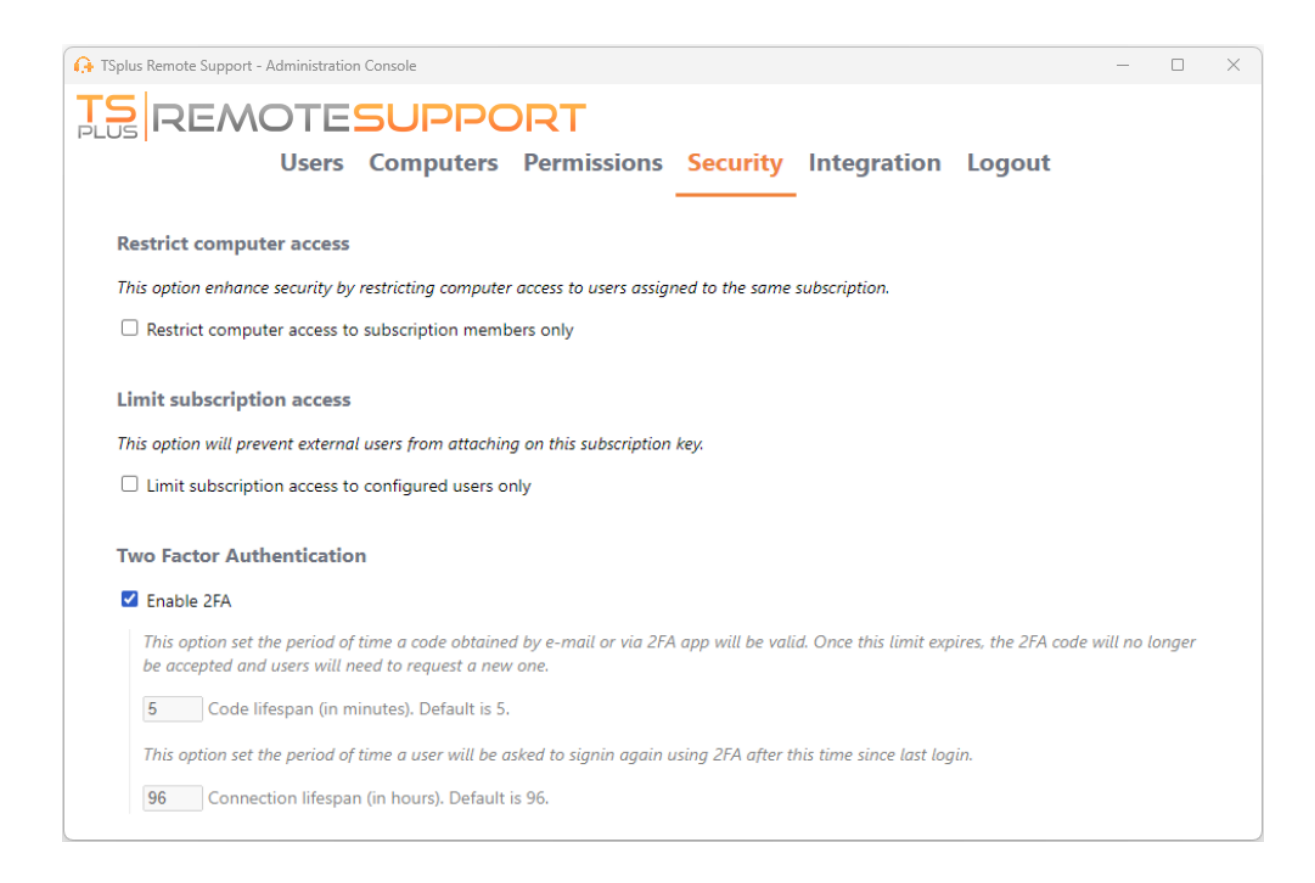

# Sichern Sie die Sicherheit, indem Sie den Computerzugang einschränken.

Diese Funktion schützt alle Computer (nicht unbeaufsichtigt) davor, mit einem Benutzer verbunden zu werden, der nicht im selben Abonnement ist. Wenn ein solcher Benutzer versucht, sich zu verbinden, wird eine Fehlermeldung angezeigt, um anzuzeigen, dass die Verbindung nicht autorisiert ist.

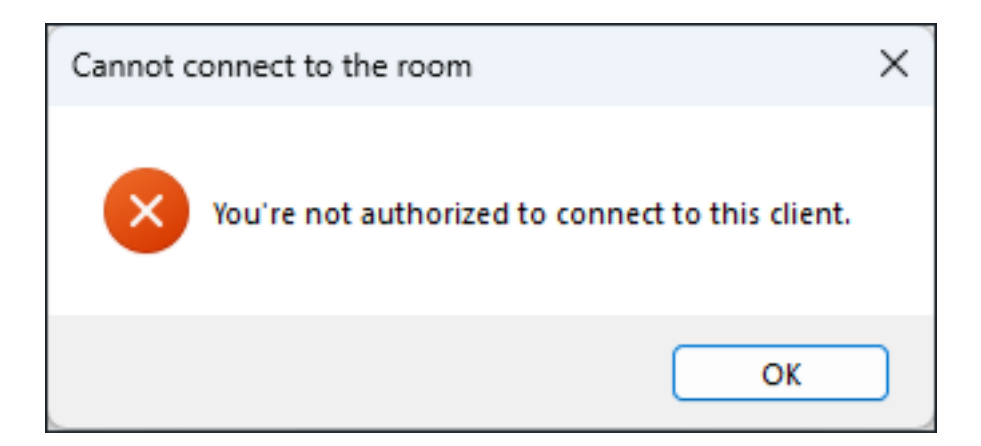

### Zwei-Faktor-Authentifizierung (2FA)

Die Zwei-Faktor-Authentifizierung fügt eine zusätzliche Sicherheitsebene hinzu und verhindert den Zugriff auf Ihre Sitzung, selbst wenn jemand Ihr Passwort kennt.

# Integration

Dieser Abschnitt ermöglicht es Ihnen, sich mit anderen Lösungen (z. B. Helpdesks) zu integrieren, um Ihr Support-Erlebnis zu verbessern.

Für weitere Informationen siehe den speziellen Helpdesk-Bereich

# **Erweiterte Funktionen konfigurieren**

Die Registerkarte "Erweitert" ermöglicht die Konfiguration mehrerer Einstellungen Ihres TSplus Remote Support-Clients.

| 욙 TSplus Remote Support |                                                       |                     |                                      | – 🗆 X    |  |
|-------------------------|-------------------------------------------------------|---------------------|--------------------------------------|----------|--|
|                         |                                                       |                     | support@tsplus-remotesupport.com 😩 [ |          |  |
| Sessions                | Computers Adr                                         | ninistration        | Advanced                             | License  |  |
| General                 | Language:                                             | English             | ~                                    |          |  |
| Unattended<br>Reporting | Your version: 3.90.1127.918                           |                     |                                      |          |  |
| Computer<br>Information | You are up to date.<br>🗹 install new updates automati | cally               |                                      |          |  |
| Customization           | Session recordings and<br>screenshots directory:      | C:\Users\support\De | esktop\Remote Support                | Browse 5 |  |
| Secure connection ready |                                                       |                     |                                      |          |  |

Jedes Feature ist in einem eigenen Abschnitt der Dokumentation detailliert beschrieben.

- Einstellungen konfigurieren
- Zugriff auf gespeicherte Remote-Computer
- Unbeaufsichtigten Zugriff erlauben
- Wake-on-LAN aktivieren
- <u>Überprüfen Sie die Sitzungsprotokolle</u>
- <u>Computerinformationen anpassen</u>
- <u>Remote Support anpassen</u>

Hinweis: Die allgemeinen Einstellungen sind auch im Lite-Modus verfügbar und sind im Detail in der <u>Einstellungen konfigurieren</u> Kapitel dieser Dokumentation.

# Interagieren Sie mit der Remote-Sitzung

Während der Verbindung zu einer Remote-Sitzung im Zugriffmodus "Fernsteuerung" sind Informationen und Verwaltungstools auf der rechten Seite des freigegebenen Bildschirms verfügbar.

Eine schnelle Übersicht über die verfügbaren Werkzeuge für Supportmitarbeiter:

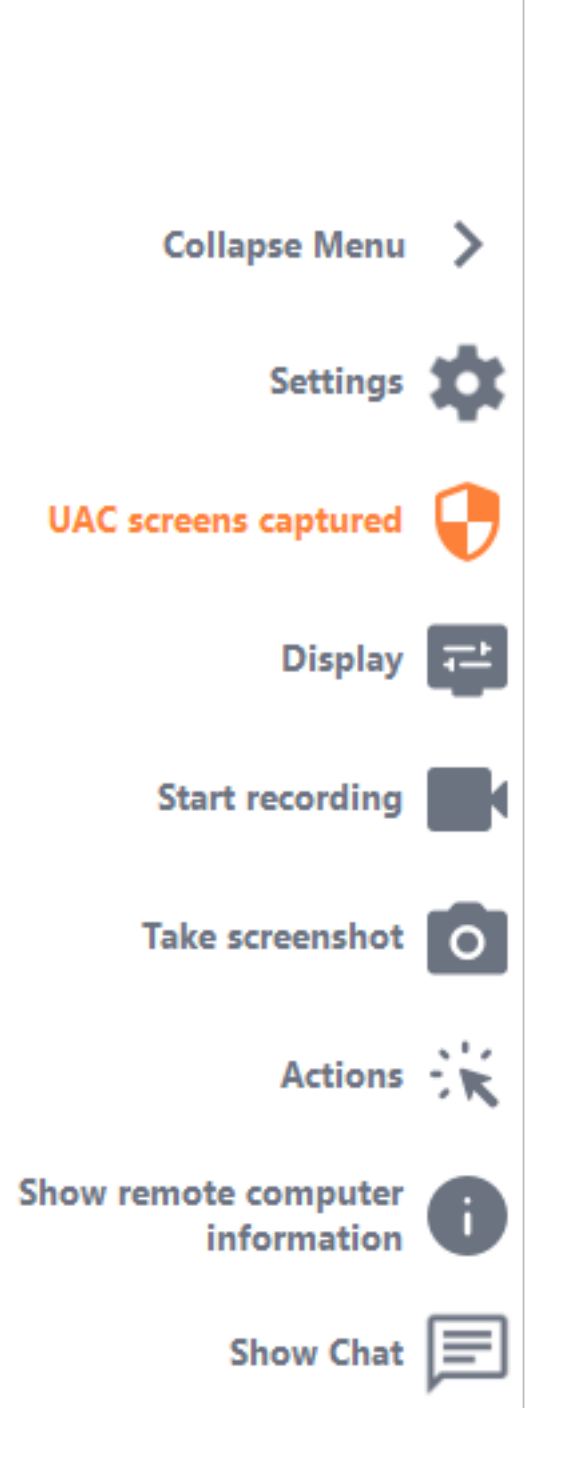

### **UAC-Bildschirm erfassen**

Fordern Sie einen Neustart des Remote-Clients als Administrator an, um zukünftige UAC-Bildschirme zu erfassen.

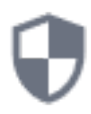

Sie werden zunächst aufgefordert, Administratoranmeldeinformationen bereitzustellen.

Wenn Sie die Administratoranmeldeinformationen nicht kennen, können Sie stattdessen den Endbenutzer bitten, diese bereitzustellen, indem Sie das Kontrollkästchen "Endbenutzer auffordern, Administratoranmeldeinformationen einzugeben" aktivieren. Die Administratoranmeldeinformationen werden dann während der UAC-Aufforderung auf deren Seite angefordert.

Wichtig: Der Benutzer, der seine Sitzung teilt, muss dann die Anwendung als Administrator über eine UAC-Eingabeaufforderung neu starten lassen. Bitte beachten Sie, dass Sie die Anwendung selbst nicht zulassen können. Nur der Benutzer, der seine Sitzung teilt, kann dies in dieser Situation über die UAC-Eingabeaufforderung autorisieren.

🔒 TSplus Remote Support

 $\times$ 

### **Capture UAC screens**

Capturing UAC (User Account Control) screens requires the remote client to be started as an administrator. Enter the administrator's credentials to restart the client and capture future UAC screens.

### Admin username

Admin password

Ask for end-user to enter admin credentials

**Restart as admin** 

Weitere Informationen zu UAC-Bildschirmen sind verfügbar unter diese Seite .

#### Einstellungen

Geben Sie dem Support-Agenten die Möglichkeit, Einstellungen wie die aktuelle Sprache des Remote Support-Clients zu ändern.

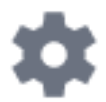

#### Aufnahme starten

Video der Remote Support-Sitzung aufnehmen und speichern.

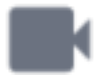

#### Screenshot aufnehmen

Screenshots während der Remote Support-Sitzung erfassen und speichern.

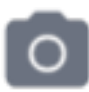

#### Systemwerkzeuge

Dieser Abschnitt enthält Schnellzugriffe auf den Task-Manager, den Dienst-Manager, die Systemsteuerung, die Systemkonfiguration, den Registrierungs-Editor, die Eingabeaufforderung und Windows PowerShell des Remote-Computers.

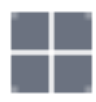

#### **Befehl senden**

Ermöglicht dem Support-Agenten, den Tastaturbefehl ctrl+alt+del zu senden oder den Task-Manager auf dem Remote-Computer zu starten. Das Blockieren von Endbenutzereingaben ist ebenfalls über dieses Menü möglich. wenn der Endbenutzer seinen Remote Support-Client als Administrator gestartet hat.

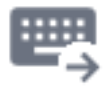

#### **Multi-Monitor-Zugriff**

Schnell durch die verfügbaren Anzeigen scrollen, wenn der Remote-Computer eine Multi-Monitor-Konfiguration verwendet.

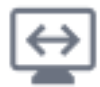

### Clipboard-Synchronisierung aktivieren/deaktivieren

Steuert die Fähigkeit des Remote-Agenten, die Zwischenablagefunktionalität zwischen dem Agenten und den Endbenutzer-PCs zu aktivieren oder zu deaktivieren.

Sobald aktiviert, ermöglicht der Remote-Agent das Kopieren von Text, Dateien, Ordnern und Bildern vom lokalen Computer auf den Endbenutzer-PC mit Ctrl+C/Cmd+C lokal und Ctrl+V/Cmd+V remote.

Der Prozess funktioniert auch umgekehrt.

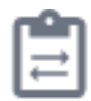

#### **Remote-Computer-Information**

Zeigt OS-, Hardware- und Benutzerkontodaten vom Remote-PC an, wie in konfiguriert. \_ Erweiterte Administrator-Einstellungen

### Teilnehmer

Zeigen Sie die Teilnehmerliste der aktuellen Sitzung an.

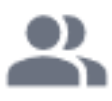

### Datei hochladen

Ermöglicht dem Support-Agenten, Dateien von seiner Support-Umgebung auf den Remote-PC für Fehlersuche oder Reparaturen zu übertragen.

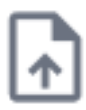

### Chat anzeigen

Bringt das Chat-Fenster zurück zum Haupt-Chatfenster.

| _ | _ | - |
|---|---|---|
| _ | _ | - |
| = | _ | _ |
| _ | _ |   |

# Konto von TSplus Remote Support Android löschen

Um Ihr Konto aus der TSplus Remote Support-Anwendung zu löschen, gehen Sie zu Ihren Einstellungen.

| Appels d'urge | % № 100<br>te Support | 0 % 📼 10:31 |  |
|---------------|-----------------------|-------------|--|
| Remot<br>/    | e Compu<br>Access     | ter         |  |
| Remote ID     |                       |             |  |
| Password      |                       | Θ           |  |
| Connect       |                       |             |  |
|               |                       |             |  |
|               |                       |             |  |
|               |                       |             |  |
|               |                       |             |  |
|               | ы Д                   | F           |  |

Dann gehen Sie zu Ihrem Konto

| Appels d'urge 🖪 🤶                                           | 🖇 🖹 100 % 📧 । 10:31               |
|-------------------------------------------------------------|-----------------------------------|
| ← Settings                                                  |                                   |
| Account                                                     |                                   |
| Your subscription is a remote control for 20 connection(s). | active and allows<br>0 concurrent |
| Settings                                                    |                                   |
| Language<br>English                                         |                                   |
| Rating                                                      |                                   |
| Rate this app                                               |                                   |
| Send feedback<br>Report technical issues or sug             | ggest new features                |
| About                                                       |                                   |
| Privacy Policy                                              |                                   |
| License Agreement                                           |                                   |
| Version<br>0.0                                              |                                   |

Und klicken Sie auf das Menü "Löschen"

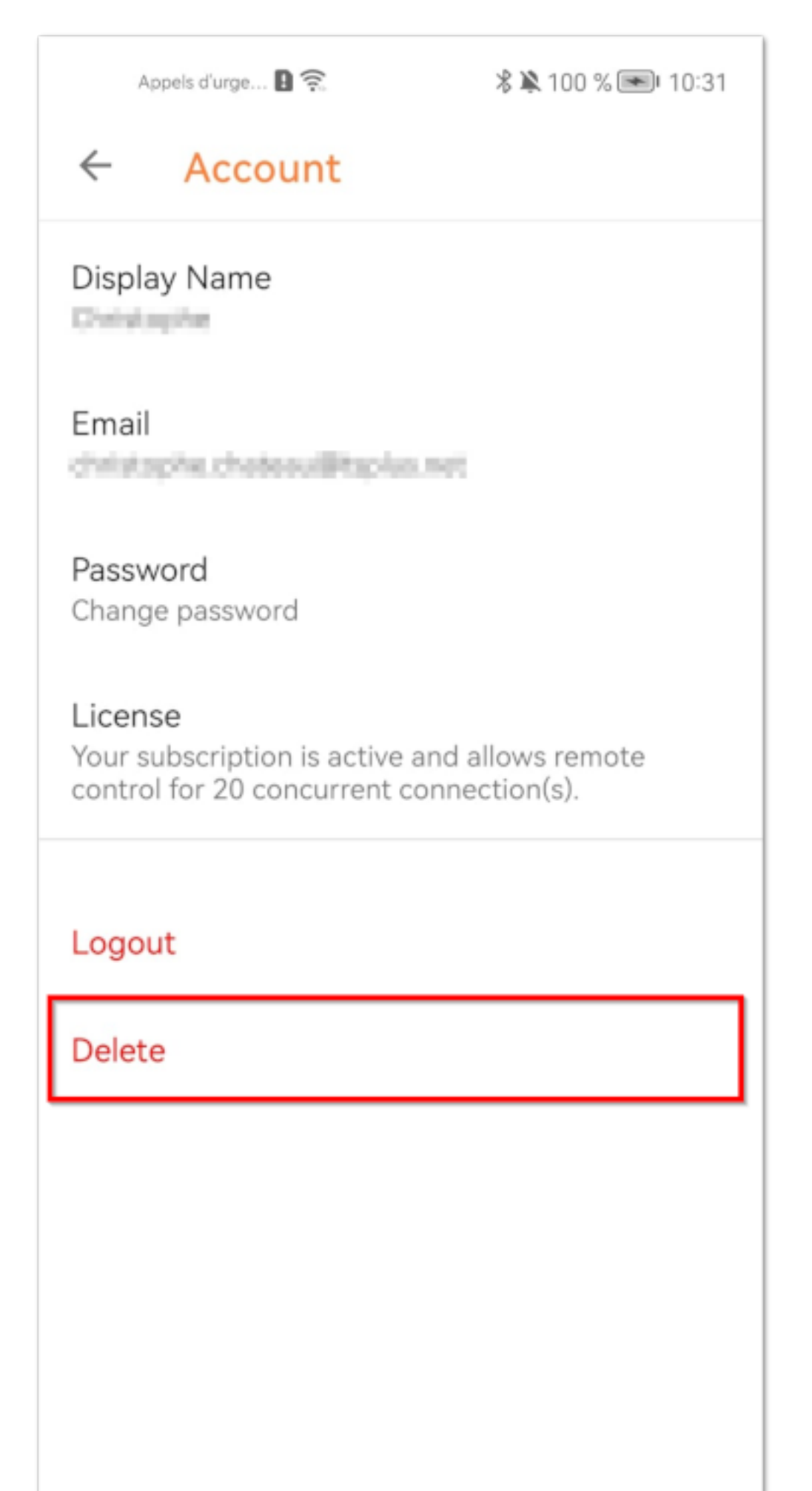

Hinweis: Alle Ihre Informationen, einschließlich (E-Mail, Computer, Sitzungen, Einstellungen), werden dauerhaft gelöscht, ohne dass eine Wiederherstellung möglich ist.

# **UAC-Bildschirm erfassen**

Der UAC (Benutzerkontensteuerung) Bildschirm fordert zur Autorisierung auf, wenn Aktionen durchgeführt werden, die administrative Berechtigungen erfordern.

Als Ergebnis, **Diese Bildschirme können nur erfasst werden, wenn der Remote-Client als** Administrator ausgeführt wird.

| User Account Control                             | :                  | × |
|--------------------------------------------------|--------------------|---|
| Do you want to allow the changes to your device? | is app to make     |   |
| آ Notepad                                        |                    |   |
| Verified publisher: Microsoft Wind               | ows                |   |
| Show more details                                |                    |   |
| To continue, enter an admin user r               | name and password. |   |
|                                                  |                    |   |
|                                                  |                    |   |
| Password                                         |                    |   |
|                                                  |                    |   |
|                                                  |                    |   |
| Yes                                              | No                 |   |
|                                                  |                    |   |
|                                                  |                    |   |

Um diese UAC-Bildschirme zu erfassen, haben Sie einige Optionen:

- Fordern Sie den Benutzer auf, den Remote Support-Client direkt als Administrator zu starten.
- Während der Sitzung bitten Sie den Benutzer, den Remote-Client als Administrator mit dem neu zu starten <u>UAC-Bildschirm erfassen</u> Taste.
- Aktivieren Sie im Voraus den unbeaufsichtigten Zugriff und verwenden Sie das Passwort für den unbeaufsichtigten Zugriff, um eine Verbindung herzustellen.

# **Definieren Sie Computerinformationen**

Der Abschnitt Computerinformationen bietet eine anpassbare Vorlage für TSplus Remote Support, um kritische Hardware-, OS- und Softwaredaten vom Remote-Computer zu sammeln. Alle relevanten technischen Informationen auf einen Blick anzeigen.

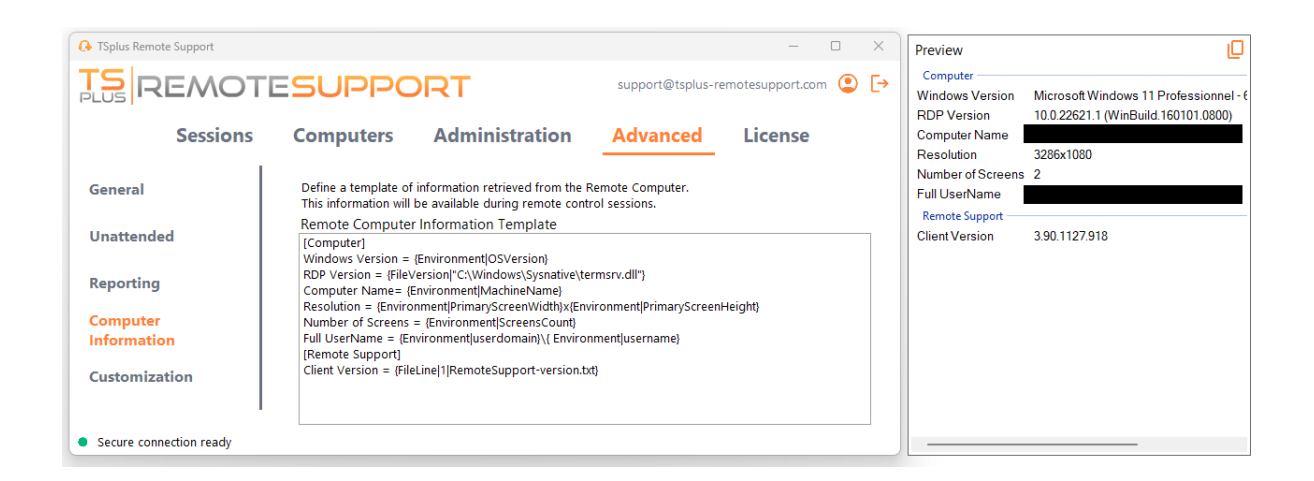

Diese Funktion wurde nur für erfahrene Benutzer entwickelt. Wenn Sie sich nicht sicher sind, wie Sie die Vorlage anpassen können, verwenden Sie bitte die umfassende Standardvorlage, die bereitgestellt wird.

# Abschnittsdefinitionen

Jeder Abschnitt wird durch eine Zeichenfolge in Klammern beschrieben.

Zum Beispiel:

[Computer]

# Einen Eintrag für einen Registrierungswert definieren

Um einen Registrierungswert anzuzeigen, trennen Sie den vollständigen Pfad des Registrierungskeys und den Namen des Registrierungswerts mit einem Pipe. Beachten Sie, dass mehrere Werte angezeigt werden können, die jeweils durch ein Leerzeichen zwischen den Klammern getrennt sind.

Zum Beispiel:

Windows Version = {Registry|HKEY\_LOCAL\_MACHINE\SOFTWARE\Microsoft\Windows NT\CurrentVersion|ProductName} {Registry| HKEY\_LOCAL\_MACHINE\SOFTWARE\Microsoft\Windows NT\CurrentVersion|CurrentBuild}

# Eine Eingabe für eine Dateiversion definieren

Um eine Version einer Datei anzuzeigen, geben Sie den vollständigen Pfad der Datei wie folgt an.

Zum Beispiel:

RDP Version = {FileVersion|"C:\Windows\Sysnative\termsrv.dll"}

# Eine Eingabe für einen Umgebungswert definieren

Um den Wert einer Umgebungsvariable anzuzeigen, geben Sie den Namen der Variablen wie folgt an.

Hinweis: Nutzen Sie die set Befehl in der Eingabeaufforderung, um alle Umgebungsvariablen aufzulisten.

Zum Beispiel:

Computer Name= {Environment|MachineName}

### Definieren eines Eintrags für eine Dateizeile

Um eine Zeile aus einer Datei anzuzeigen, geben Sie die Zeilennummer und den vollständigen Pfad der Datei wie folgt an.

Zum Beispiel:

Client Version = {FileLine|1|RemoteSupport-version.txt}

# Zugriff auf gespeicherte Remote-Computer

Jeder Agent kann seine eigene Liste von Remote-Computern speichern, damit sie später leicht zu finden sind.

# Einen Computer hinzufügen

Klicken Sie auf den hinzufügen Schaltfläche zum Hinzufügen eines neuen Computers zu Ihrer Liste.

| ᢙ TSplus Remote Support                       |                               |                         | -                      |         | ×       |
|-----------------------------------------------|-------------------------------|-------------------------|------------------------|---------|---------|
|                                               |                               | support@tsplus-r        | emotesupport.com       | ٢       | [→      |
| Sessions Computers                            | Administration                | Advanced                | License                |         |         |
| Create folders to organize your computers.    |                               |                         |                        |         |         |
| Search                                        | ≅ ≠ O ;                       | C                       |                        |         |         |
| <ul> <li>Support Global</li> </ul>            | Add                           | folder pal              |                        |         | ]       |
| <ul> <li>Customers</li> <li>User 1</li> </ul> | Ado                           | d computer              | 🖺 Save                 |         |         |
| <ul> <li>Support APAC</li> </ul>              |                               |                         |                        |         |         |
| Support Request #1234                         |                               |                         |                        |         |         |
| Support EMEA                                  |                               |                         |                        |         |         |
| Support Request #1236                         |                               | ~                       |                        |         |         |
| Visible By All                                |                               |                         |                        |         |         |
| Secure connection ready                       | Your subscription is active a | nd allows remote contro | ol for 5 concurrent co | onnecti | ion(s). |

Nur die Computer-ID ist erforderlich, um einen neuen Computer hinzuzufügen.

Zusätzlich können Sie einen benutzerdefinierten Namen für den Computer angeben. Wenn kein Name eingegeben wird, wird standardmäßig die Computer-ID verwendet.

Wenn Sie unbeaufsichtigten Zugriff auf diesen Computer haben, können Sie auch das Passwort für die Remote Support-Funktion des Computers speichern.

Agenten können Notizen zu jedem PC in der Liste der Remote-Computer behalten.
### **Computer verwalten**

Sie können einen Computer in Ihrer Liste mit der Suchleiste suchen.

Sie können Ihre Computerinformationen jederzeit bearbeiten. Klicken Sie einfach auf den Computer, den Sie bearbeiten möchten. Die Informationen werden rechts auf dem Bildschirm angezeigt. Bearbeiten Sie Ihre Informationen direkt, und sie werden automatisch gespeichert.

Die **Verbinden** Der Button ermöglicht es den Agenten, mit einem Klick eine Remote-Sitzung zum ausgewählten Computer zu starten.

**Hinweise** Auf Windows Server müssen Sie die IE Enhanced Security Configuration deaktivieren, um diese Seite korrekt darzustellen. Folgen Sie diesem <u>Microsoft-Anleitung</u> um das Problem mit dem Laden der Symbole zu beheben.

# Einstellungen konfigurieren

Klicken Sie auf den Einstellungen Taste, um die Einstellungsseite zu öffnen.

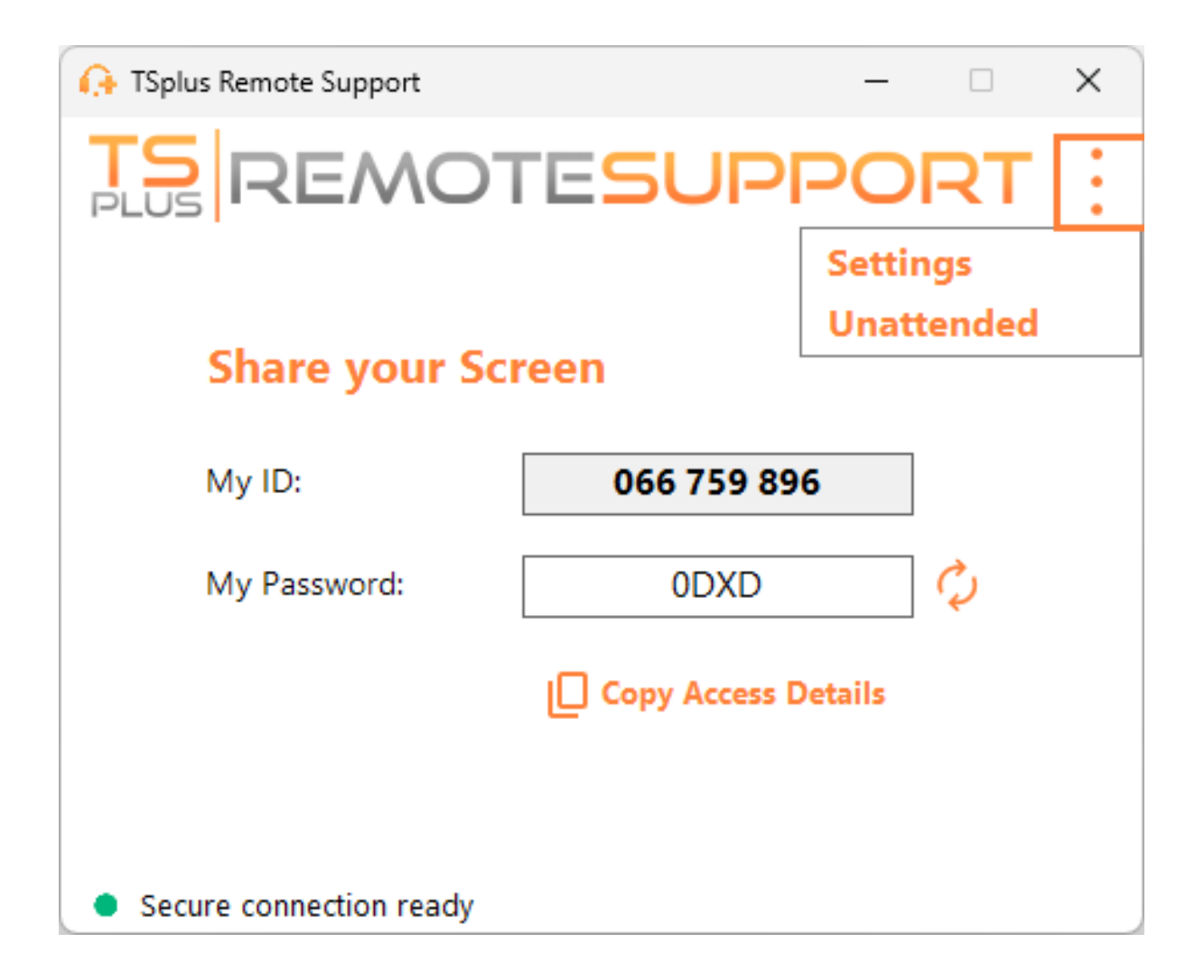

# Wählen Sie Ihren Anzeigenamen und die bevorzugte Sprache aus

| 🔒 TSplus Remote Support           | <b>—</b> □           | × |  |  |  |
|-----------------------------------|----------------------|---|--|--|--|
|                                   | ESUPPORT             | : |  |  |  |
| < Settings                        |                      |   |  |  |  |
| Language:                         | English $\checkmark$ |   |  |  |  |
| Your version: 3.90.1127.918       |                      |   |  |  |  |
| You are up to date.               |                      |   |  |  |  |
| Install new updates automatically |                      |   |  |  |  |
| Secure connection ready           |                      |   |  |  |  |

Hier können Sie den Namen eingeben, der während Ihrer Remote-Sitzungen angezeigt wird. Ihre Computer-ID ist der standardmäßig verwendete Name.

Sie können auch die Sprache der Benutzeroberfläche ändern.

# Halten Sie TSplus Remote Support auf dem neuesten Stand

Wenn eine neue Version verfügbar ist, ein **Aktualisierung** Der Button wird angezeigt, der ein-Klick-Updates für den Verbindungsclient ermöglicht.

Sie können die automatischen Updates aktivieren oder deaktivieren. Das Aktivieren automatischer Updates ermöglicht es Ihnen, immer die neueste Version der Software mit all ihren neuen Funktionen und Verbesserungen zu verwenden.

Überprüfen Sie "Neue Updates automatisch installieren". Wenn eine neue Version verfügbar ist, wird die Software beim Start automatisch aktualisiert.

## **Remote Support anpassen**

#### Passen Sie TSplus Remote Support mit Ihrem eigenen Firmennamen und Logo an.

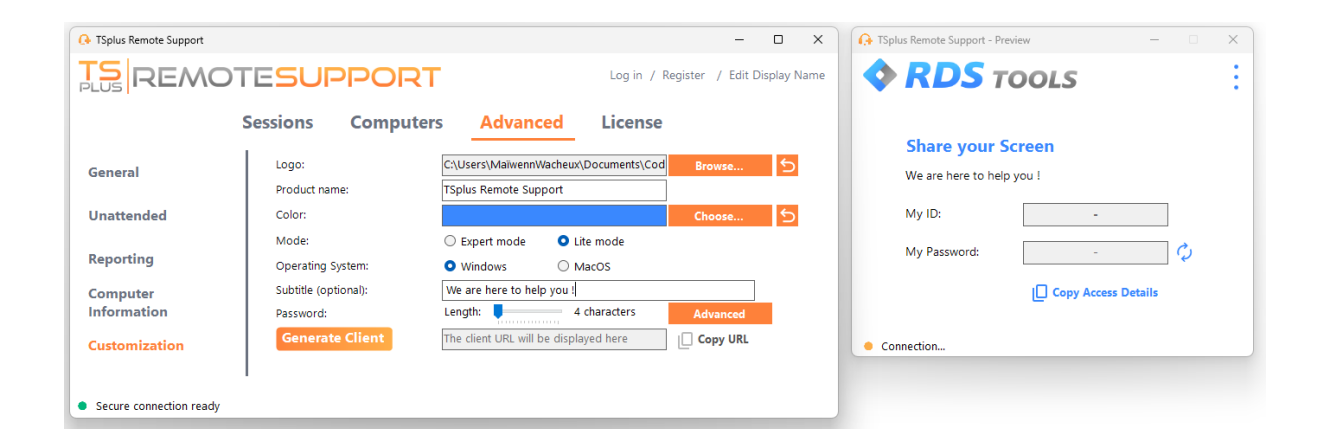

Die Anpassung Ihres TSplus Remote Support-Clients umfasst:

- Ihr Logo
- Ihr Produkt- oder Firmenname
- Wählen Sie, ob die neue Datei Ihren Client im Lite-Modus oder im Expertenmodus starten soll.
- Setzen Sie die Länge des generierten Passworts
- Ändern Sie das Verhalten des generierten Passworts, damit es nach der ersten Generierung persistent bleibt (standardmäßig wird es jedes Mal neu generiert, wenn der Client startet).

Expertenmodus entspricht dem vollständigen Remote Support-Client. Lite-Modus ist für Endbenutzer gedacht und enthält nur die Informationen, die erforderlich sind, um ihren Bildschirm zu teilen und den unbeaufsichtigten Zugriff zu ermöglichen.

• Mit dem Lite-Modus können Sie wählen, ob Sie einen Untertitel hinzufügen möchten.

Ihre Anpassungen werden in Echtzeit im Vorschaufenster angezeigt.

Klicken Sie auf den **Client generieren** Schaltfläche zum Erstellen Ihrer benutzerdefinierten ausführbaren Datei.

Sie können diese Datei an Ihre Benutzer verteilen.

## Loslegen

#### **Auf Windows**

TSplus Remote Support für Windows ist verfügbar auf <u>https://api.tsplus-remotesupport.com/client/tsplus-windows</u>.

#### Auf MacOS

TSplus Remote Support für MacOS ist verfügbar auf <u>https://api.tsplus-remotesupport.com/client/macos</u>.

## Auf Android

TSplus Remote Support für Android ist im Google Play Store verfügbar.

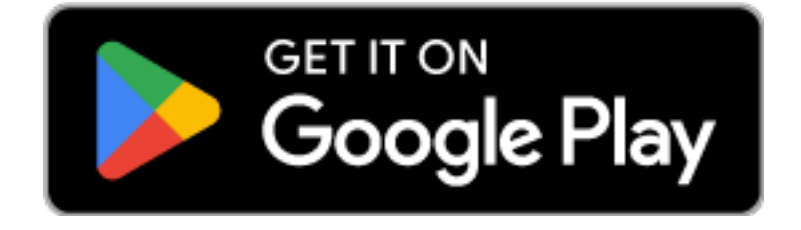

oder scannen Sie diesen QR-Code, um es direkt von Ihrem Gerät herunterzuladen

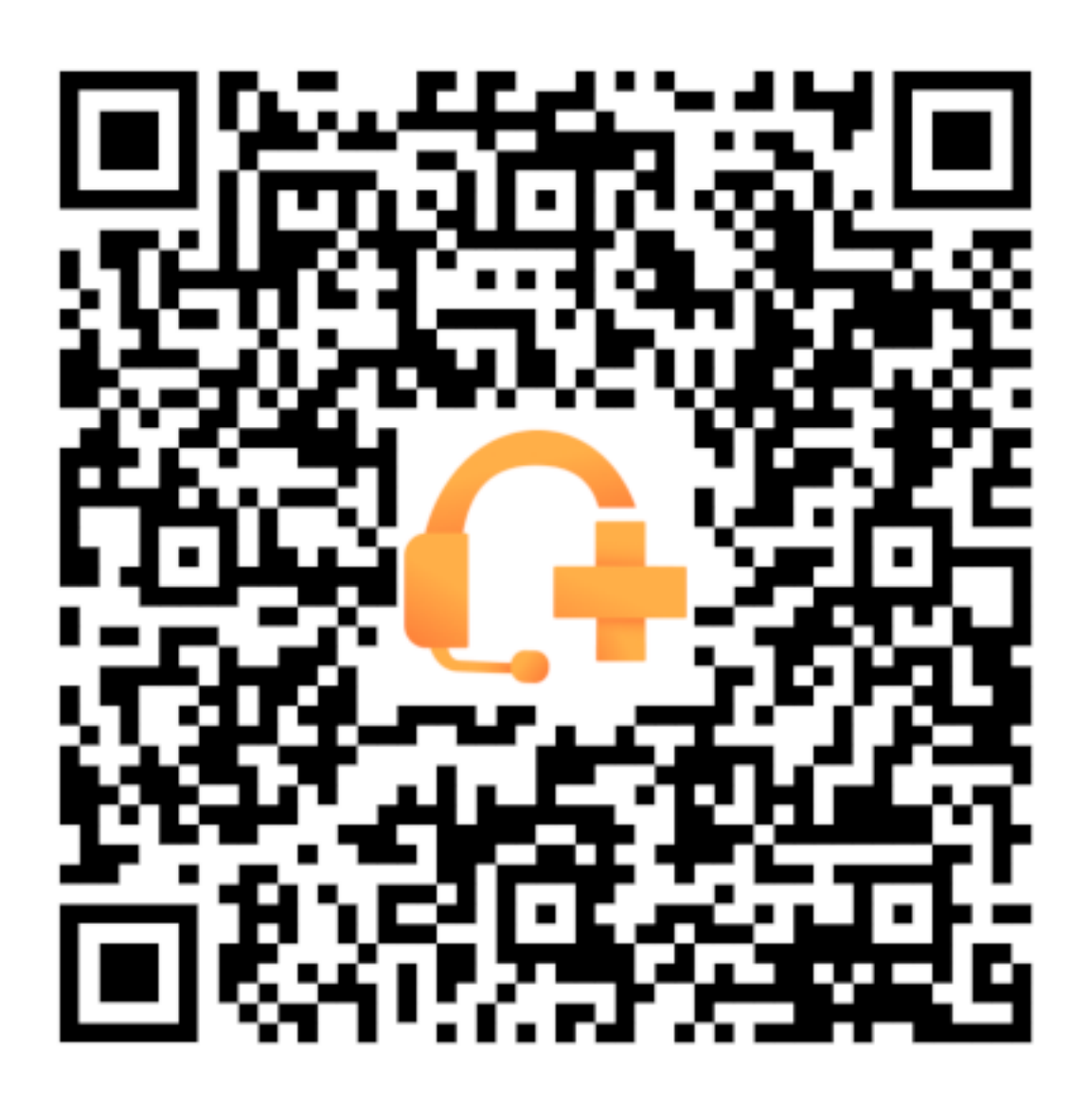

# Helpdesk-Integration mit TSplus Remote Support

## Freshdesk

#### Voraussetzungen

Mit dieser Funktion können Sie Remote-Support-Sitzungen mit Freshdesk-Tickets verknüpfen und so Ihren Support-Workflow optimieren.

Um mit dieser Integration zu beginnen, stellen Sie sicher, dass Sie Folgendes haben:

- Ein Freshdesk-Konto mit API-Zugriff.
- Ein dedizierter Freshdesk-Benutzer mit der Berechtigung, Tickets zu erstellen und zu aktualisieren.
- TSplus Remote Support Version v3.90.1029 oder höher.

**Wichtig:** Der API-Schlüssel sollte von einem Benutzer mit entsprechenden Ticketberechtigungen generiert werden, und wir empfehlen, ein nicht persönliches Benutzerkonto für diesen Zweck zu verwenden.

Am besten wäre es, einen Agenten mit zu erstellen "Ticket-Kollaborator" Rolle :

- Es hat gerade genug Berechtigungen für diese Funktion (private Notizen schreiben).
- es kostet kein Geld, da die Rolle des Supportmitarbeiters würde

Um diesen Agenten in Freshdesk zu erstellen:

1.

Gehe zu den Einstellungen und klicke auf Agenten.

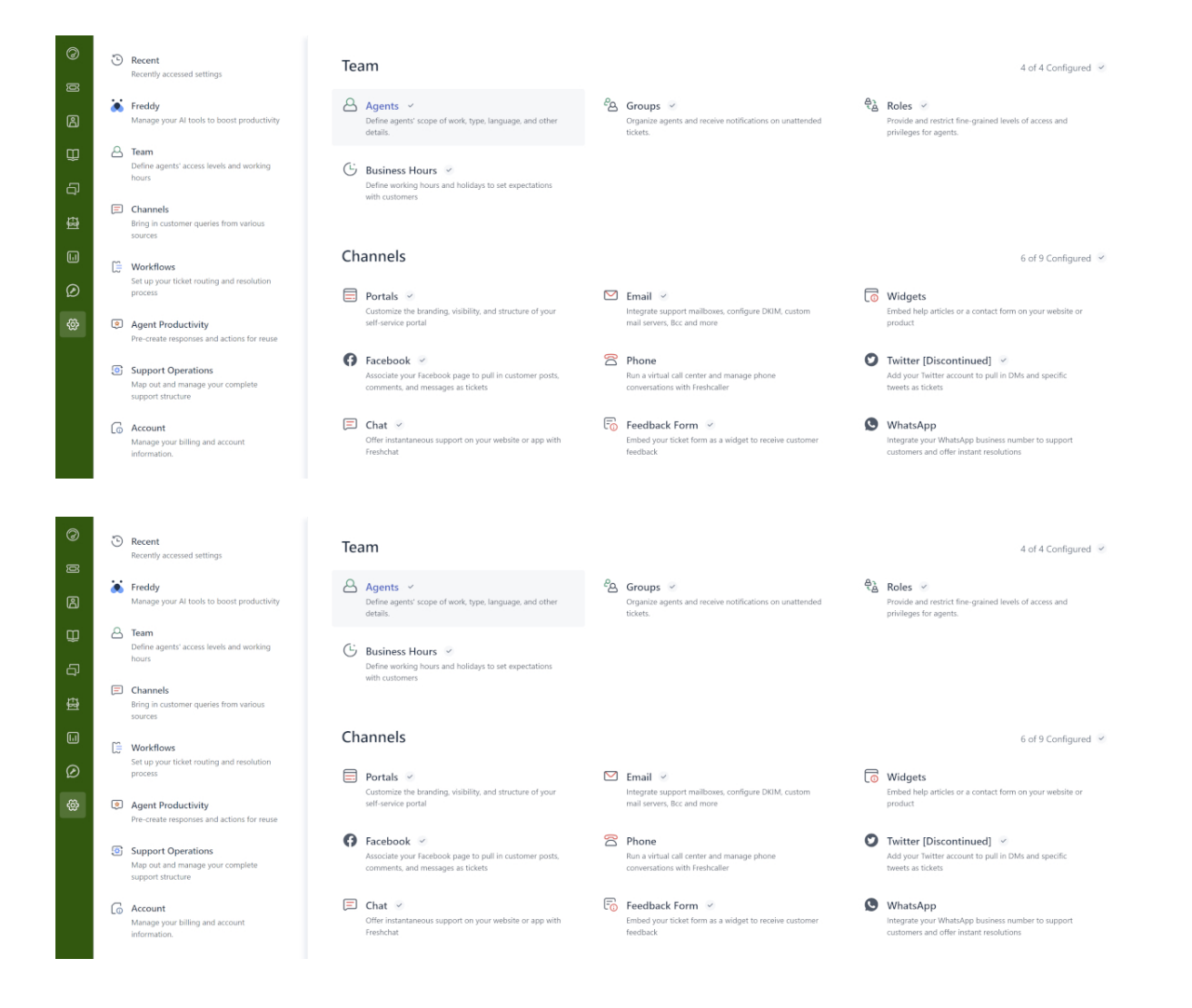

#### 2.

#### Einen neuen Agenten erstellen.

| TS | Admin > Agents                  |                  |                     |                  |             |                  | Explore your plan | + New |
|----|---------------------------------|------------------|---------------------|------------------|-------------|------------------|-------------------|-------|
| 0  |                                 |                  |                     |                  |             |                  |                   |       |
| ğ  | Agents                          |                  |                     |                  | Seats Avail | able 1 New agent | ③ Export          |       |
| ප  | Q Search for agents             |                  |                     |                  |             |                  |                   |       |
| Û  | Support Agents                  | ield Technicians | ollaborators 1 De   | activated Agents |             |                  |                   |       |
| ą  | Sort by: Name Y                 |                  |                     | activated Agents |             |                  |                   |       |
| £  | Name                            | Add-on access    | Roles               | Groups           | Channels    | Last Seen        |                   |       |
|    | TSplus Bot     robot@tsplus.net |                  | Ticket Collaborator |                  | Ticket      | 5 minutes ago    |                   |       |
| Ø  |                                 |                  |                     |                  |             |                  |                   |       |
| 63 |                                 |                  |                     |                  |             |                  |                   |       |

3. Füllen Sie die folgenden Informationen aus.

| Admin | > | Agents |
|-------|---|--------|
|-------|---|--------|

| Vew agent   gent type   Collaborator   001aborator   999 sets available)   gent details   mail address*     Vpload photo   An image of the person, it's best if it has the same length and height   me zone   (GMT + 01:00) Paris         gnature |                                                                                                    |  |
|----------------------------------------------------------------------------------------------------|----------------------------------------------------------------------------------------------------|--|
| Jew agent   gent type   Collaborator   999 seats available)   gent details   nail address *     Upload photo   An image of the person, it's best if it has the same length and height   me zone   (GMT + 01:00) Paris   mguage   English   v      |                                                                                                    |  |
| gent type<br>Collaborator<br>999 seats available)<br>gent details<br>nail address *<br>Upload photo<br>An image of the person, it's best if it has the<br>same length and height<br>me zone<br>(GMT + 01:00) Paris v<br>sgnature                  | New agent                                                                                              |  |
| Collaborator 999 sets available)  gent details mail address*                                                                                                    | Agent type                                                                                             |  |
| bilaborator<br>gent details<br>nail address *<br>Upload photo<br>An image of the person, it's best if it has the<br>same length and height<br>me zone<br>(GMT+01:00) Paris v<br>inguage<br>English v                                              | Collaborator +                                                                                         |  |
| gent details nail address *  Upload photo An image of the person, it's best if it has the same length and height me zone  (GMT + 01:00) Paris    gnature                                                                                          | Collaborator<br>(4999 seats available)                                                                 |  |
| address* Upload photo An image of the person, it's best if it has the same length and height me zone (GMT+01:00) Paris                                                                                                    | Agent details                                                                                          |  |
| Upload photo<br>An image of the person, it's best if it has the<br>same length and height<br>(GMT+01:00) Paris v<br>Inguage<br>English v<br>gnature                                                                                               | Email address *                                                                                        |  |
| Inguage English                                                                                                    | Upload photo<br>An image of the person, it's best if it has the<br>same length and height<br>Time zone |  |
| nguage<br>English v<br>gnature                                                                                                    | (GMT+01:00) Paris                                                                                      |  |
| gnature                                                                                                    | Language                                                                                               |  |
| gnature                                                                                                    | English v                                                                                              |  |
|                                                                                                    | Signature                                                                                              |  |
|                                                                                                    |                                                                                                    |  |
| 8 <i>I</i> ¥ 8 A Ø Ø                                                                                                    | 8 I ¥ 18 A 10 @                                                                                        |  |

| IS                                                                                                    | Admin > Agents                                                                                                    | Explore your plan | + New ~ |
|----------------------------------------------------------------------------------------------------|----------------------------------------------------------------------------------------------------|-------------------|---------|
| 0<br>2<br>2<br>2<br>2<br>4<br>1<br>1<br>1<br>1<br>1<br>1<br>1<br>1<br>1<br>1<br>1<br>1<br>1<br>1<br>1 | Settings Roles Determines the features that an agent can access Add roles  Ticket Collaborator ×   Scope for ticket visibility Agent can view tickets according to their permission                                                     |                   |         |
| ۵<br>۵                                                                                                | All trickets     Can view and edit all tickets     Tickets in a group     Can view tickets in their group(s) and tickets assigned to them     Assigned tickets     Can only view tickets they are tagged in or have secondary ownership |                   |         |
| Ø                                                                                                    | Organize agents into groups:<br>Add to groups<br>Choose groups v<br>Support Channels<br>Ticket<br>Chat                                                                                                    |                   |         |
|                                                                                                    | Create agent Cancel                                                                                                    |                   |         |

Dann können Sie zu den neuen Benutzereinstellungen gehen, um den API-Schlüssel zu erhalten:

| IS       | Profile settings                                      |                                                            |                              |                    | rch 📫 ? 🔀 Apps 👷                                                          |
|----------|-------------------------------------------------------|------------------------------------------------------------|------------------------------|--------------------|---------------------------------------------------------------------------|
| 0        | My Profile Settings                                   |                                                            |                              |                    | ĺ                                                                         |
| Ø        |                                                       |                                                            |                              |                    |                                                                           |
| ß        | Profile Details<br>Full name :                        | 4 O O B                                                    |                              | ĺ                  | View API Key                                                              |
| Û        | Email :<br>@terminalserviceplus.com                   |                                                            |                              |                    | Sort conversations                                                        |
| ą        | Mobile #:                                             | Change Remove                                              |                              |                    | Show newest on top                                                        |
| Ð        | Job tibe :                                            | A Profile image of the person, it's best if the picture ha | s the same length and height |                    | messages will appear in tickets.                                          |
| Ē        | Change your profile info or password You              | Time zone                                                  |                              |                    | Undo send 📀                                                               |
| <u> </u> | will be redirected to your freshworks<br>account page | (GMT+01:00) Paris                                          | ~                            |                    | Please refresh the page for this<br>setting to take effect                |
| ĝ        |                                                       | Language                                                   |                              |                    |                                                                           |
|          |                                                       | English                                                    | ~ ⑦                          |                    | Focus Mode 🛛 📀                                                            |
|          |                                                       |                                                            |                              |                    | On closing a ticket, quickly move<br>to the next available ticket in your |
|          |                                                       | Signature                                                  |                              | Insert Placeholder | queue                                                                     |
|          |                                                       | B I U 🖿 A 🕅 co                                             |                              | _                  |                                                                           |

#### **Freshdesk-Integration einrichten**

- 1. Öffnen Sie die **TSplus Remote Support** Admin-Konsole.
- 2. Finden Sie die Freshdesk-Integration Abschnitt.
- 3. Geben Sie Ihr Freshdesk ein Domain und API-Schlüssel .
- 4. Überprüfen Aktivieren um die Integration zu aktivieren.
- 5. Optionalerweise können Sie Ihre Verbindung testen, indem Sie auf die klicken Test Taste.

| 🔒 TSplus Remote Support                       | t - Administration C                  | onsole - v.0.0.0.0                                    |                                                        |                                            |                                      | _             |      | $\times$ |
|-----------------------------------------------|---------------------------------------|-------------------------------------------------------|--------------------------------------------------------|--------------------------------------------|--------------------------------------|---------------|------|----------|
|                                               |                                       |                                                       | 2T                                                     |                                            |                                      |               |      |          |
|                                               | Users                                 | Computers                                             | Permissions                                            | Security                                   | Integration                          |               |      |          |
| Our software integro                          | ites with other so                    | lutions (e.g helpdesks) to                            | o enhance your support ex                              | perience.                                  |                                      |               |      |          |
| Freshdesk                                     |                                       |                                                       |                                                        |                                            |                                      |               |      |          |
| By entering your Fre<br>once a support sessio | shdesk domain a<br>on is completed. S | nd API key, you can auto<br>Simply provide the ticket | omatically attach the enti<br>number during the sessio | re chat and any exc<br>on for seamless log | hanged files to a Freshdesk<br>ging. | k ticket as a | note |          |
| ✓ Enable Freshdes                             | k integration                         |                                                       |                                                        |                                            |                                      |               |      |          |
| Domain Name                                   | myFres                                | shdeskDomainName                                      |                                                        |                                            |                                      |               |      |          |
| API key                                       | 915der                                | gPOEZR511dxf                                          |                                                        |                                            |                                      |               |      |          |
|                                               |                                       |                                                       |                                                        | <b>∆</b> Test                              |                                      |               |      |          |
|                                               |                                       |                                                       |                                                        |                                            |                                      |               |      |          |
|                                               |                                       |                                                       |                                                        |                                            |                                      |               |      |          |

#### Wie die Integration funktioniert

١.

#### 1. Automatische Ticketverknüpfung

Wenn ein Supportmitarbeiter eine Sitzung startet, wird TSplus Remote Support automatisch nach offenen Freshdesk-Tickets in den Webbrowsern suchen.

•

Wenn **eine Ticket** wird gefunden, wird es automatisch verlinkt, und ein Tooltip wird den Agenten benachrichtigen.

•

Wenn **kein Ticket** oder **mehrere Tickets** werden erkannt, wird der Agent aufgefordert, die Ticket-ID manuell über die Freshdesk-Schaltfläche einzugeben, die ein Fenster zum Eingeben von Ticketinformationen und Aktivieren der Verknüpfungsoption öffnet.

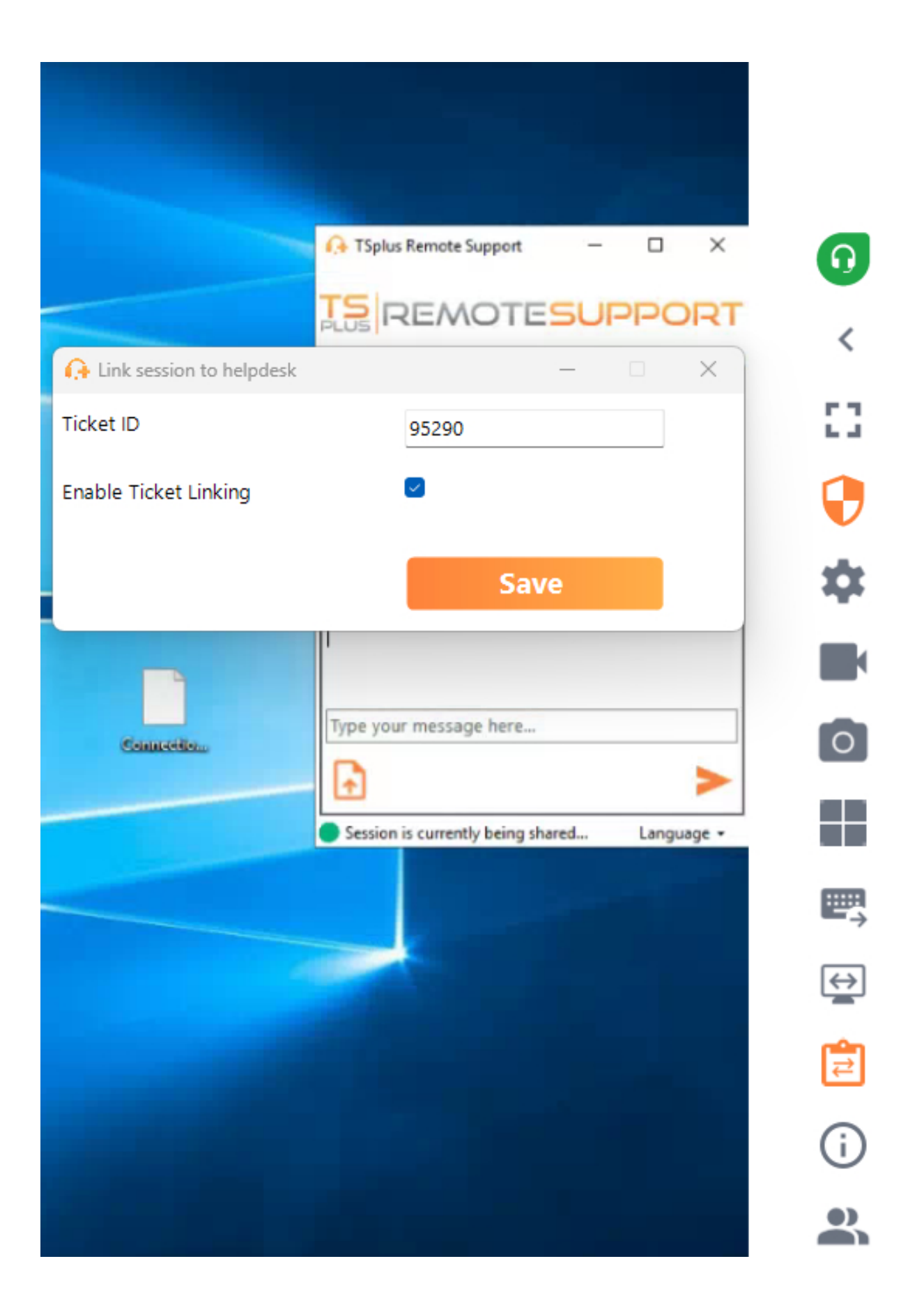

#### 2. Notizen am Ende der Sitzung hinzufügen

Am Ende der Support-Sitzung wird TSplus Remote Support die folgenden Informationen als

private Notiz im Freshdesk-Ticket sammeln und hochladen:

- Dateien, die vom Supportmitarbeiter heruntergeladen wurden (auf insgesamt 20 MB beschränkt).
- Das Chatprotokoll aus der Sitzung.
- Systeminformationen vom Remote-Computer.

Diese Daten werden automatisch als private Notiz für zukünftige Referenzen zum Freshdesk-Ticket hinzugefügt.

#### Andere

Für weitere Details zur API von Freshdesk können Sie die offizielle Seite konsultieren. \_ <u>Freshdesk API-Dokumentation</u> .

## **On-Premises / Selbst gehostet**

#### Grundlegendes Verständnis

Dieses Produkt hat drei Hauptteile: eine zentrale API, ein Relay und Clients. Der Client ist das, was Endbenutzer und Supportmitarbeiter sehen und verwenden, um einen Bildschirm zu teilen und einen Computer zu steuern. Wenn der Client startet, kontaktiert er die zentrale API, die ihn an den entsprechenden Relay-Server weiterleitet. Sobald die Verbindung hergestellt ist, wird die zentrale API jeden Supportmitarbeiter, der versucht, sich mit diesem speziellen Computer zu verbinden, an den richtigen Relay-Server umleiten.

Sobald die Verbindung zwischen dem Endbenutzer und dem Supportmitarbeiter hergestellt ist, erfolgt die gesamte Kommunikation zwischen diesen Entitäten ausschließlich über den Relaisserver.

Alle erforderlichen Computer-, Benutzer- und Sitzungsinformationen für TSplus Remote Support, um ordnungsgemäß zu funktionieren, werden von der zentralen API in einer MySQL-Datenbank gespeichert.

Das bedeutet, dass Sie beim Selbsthosting einer TSplus Remote Support-Infrastruktur sowohl eine zentrale API als auch einen Relay hosten müssen.

Hinweis: Die zentralisierte API und der Relay können beide auf demselben Server gehostet werden.

#### Voraussetzungen

Die zentrale API und der Relay müssen auf Ubuntu 24.04 LTS gehostet werden.

Da die zentralisierte API und das Relay über Docker-Container bereitgestellt werden, ist es erforderlich, Docker und docker-compose installiert zu haben sowie einen Internetzugang, der zu den folgenden Docker-Hub-Endpunkten geöffnet ist:

https://hub.docker.com https://registry-1.docker.io https://production.cloudflare.docker.com https://auth.docker.io https://cdn.auth0.com Docker Compose kann mit dem folgenden Befehl installiert werden: sudo apt-get install dockercompose

Ein SSL/TLS-Zertifikat im .pfx-Format für sowohl das Relay als auch die zentrale API.

### **Empfohlene Ressourcen:**

Für das Relay:

- Bandbreite:
  - UP: 500Ko/s \* geplanter maximaler gleichzeitiger Sitzungsanzahl
  - DOWN: 500Ko/s \* geplanter maximaler gleichzeitiger Sitzungsanzahl
- RAM: mindestens 100Mo \* geplanter maximaler gleichzeitiger Sitzungsanzahl Für die API:
- RAM: mindestens 8 Go

## Voraussetzungen

### Allgemeine Anforderungen

TSplus Remote Support erfordert eine Internetverbindung.

Je nach Standort des Agenten und der Remote-Computer können vom Remote Support-Programm mehrere Relay-Server kontaktiert werden, um die beste Leistung zu gewährleisten.

Für Netzwerke mit restriktiven Netzwerkrichtlinien erlauben Sie bitte ausgehende Verbindungen zu dem Domänennamen. \*.tsplus-remotesupport.com vom Agenten und dem Remote-Computer.

#### Plattformanforderungen

#### Windows

TSplus Remote Support unterstützt 32-Bit- und 64-Bit-Architekturen.

Der TSplus Remote Support-Verbindungsclient ist mit den folgenden Microsoft Windows-Versionen kompatibel:

- 8/8.1
- 10 Home & Pro
- 11 Home & Pro
- Server 2008 R2 Service Pack 1
- Server 2012 oder 2012 R2
- Server 2016
- Server 2019
- Server 2022

Der erforderliche Rahmen ist .NET-Version 4.5.2 oder höher .

#### MacOS

Der TSplus Remote Support-Verbindungsclient ist mit der folgenden MacOS-Version kompatibel:

• Monterey 12.3 oder später

#### Android

Der TSplus Remote Support-Verbindungsclient ist mit den folgenden Android-Geräten kompatibel:

- Marshmallow 6.0 (2015) oder später
- Smartphone, Tablet, AndroidTV

Für die Fernsteuerungsfunktionalität sind keine speziellen Berechtigungen erforderlich.

Um jedoch die Freigabefunktion , die folgenden Berechtigungen müssen aktiviert werden :

- Capture Service: Ermöglicht das Teilen Ihres Bildschirms.
- Zugänglichkeitsdienst: Gewährt Kontrolle über Ihr Gerät.

## Produktübersicht

### Was ist TSplus Remote Support?

TSplus Remote Support ermöglicht Bildschirmfreigabe und Fernsteuerung für Ihr Support-Team, damit es sofortige Unterstützung für Ihre Teams oder Kunden überall bieten kann. Mit Remote Support können Agenten und Wartungsteams sofortigen betreuten oder unbeaufsichtigten Zugriff auf entfernte Windows-PCs gewähren. TSplus Remote Support ist eine Lösung für IT-Profis, um interne Wartung bereitzustellen und für Kundenserviceteams, um entfernten Kunden zu helfen.

#### Wie funktioniert es?

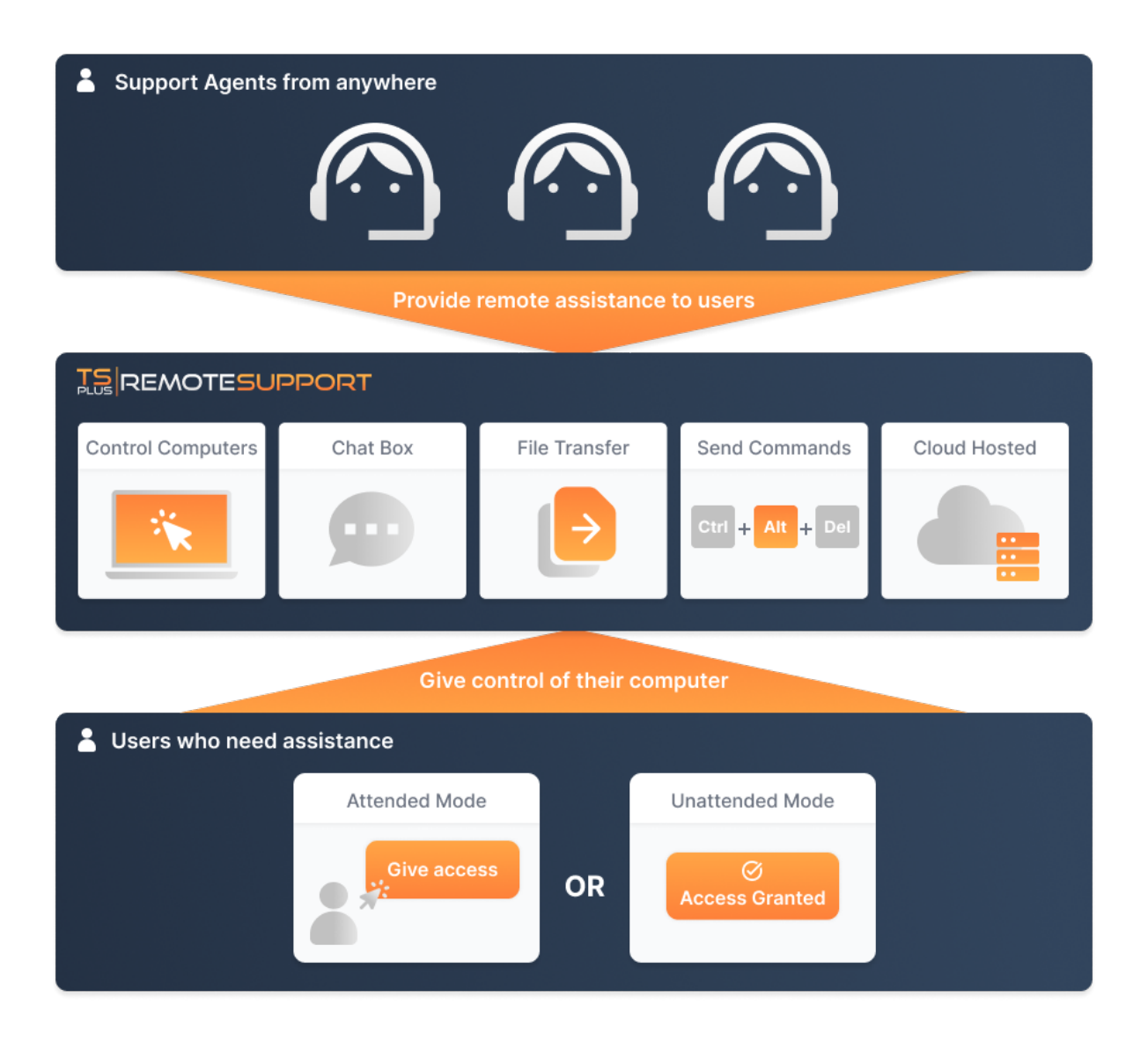

#### **Sicherheit und Server**

TSplus Remote Support ermöglicht das Teilen von Windows-Desktop-Sitzungen. Es verwendet Ende-zu-Ende-verschlüsselte Verbindungen sowohl für Supportmitarbeiter als auch für Endbenutzer. Die Verbindungen werden durch die TSplus Remote Support-Relay-Server erleichtert und erfordern keine Installation für Mitarbeiter oder Endbenutzer.

TSplus Remote Support-Relay-Server werden weltweit verteilt, um eine bessere Leistung und Erfahrung zu gewährleisten. Relay-Server werden direkt vom TSplus-Entwicklungsteam gewartet.

Jede Remote Support-Verbindung ist mit modernen Sicherheitsmaßnahmen gesichert. **TLS-Verschlüsselung**.

Mit diesem Protokoll für Remote Support können Sie die Sitzungsfreigabe mit Remote Support unbesorgt durchführen.

## Zwei Zugangsmodi verfügbar

Zwei Zugangsmodi sind verfügbar:

- "Remote Control" ermöglicht es Ihnen, die Fernsitzung mit Ihrer Maus und Tastatur zu steuern, während der Bildschirm der entfernten Sitzung angezeigt wird.
- "Befehlszeile" ermöglicht es Ihnen, eine Eingabeaufforderung im Kontext der Remote-Sitzung anzuzeigen. \*

"Command Line" Modus ist nur verfügbar, wenn der Remote-Computer den unbeaufsichtigten Zugriff aktiviert hat.

#### Fernsteuerung

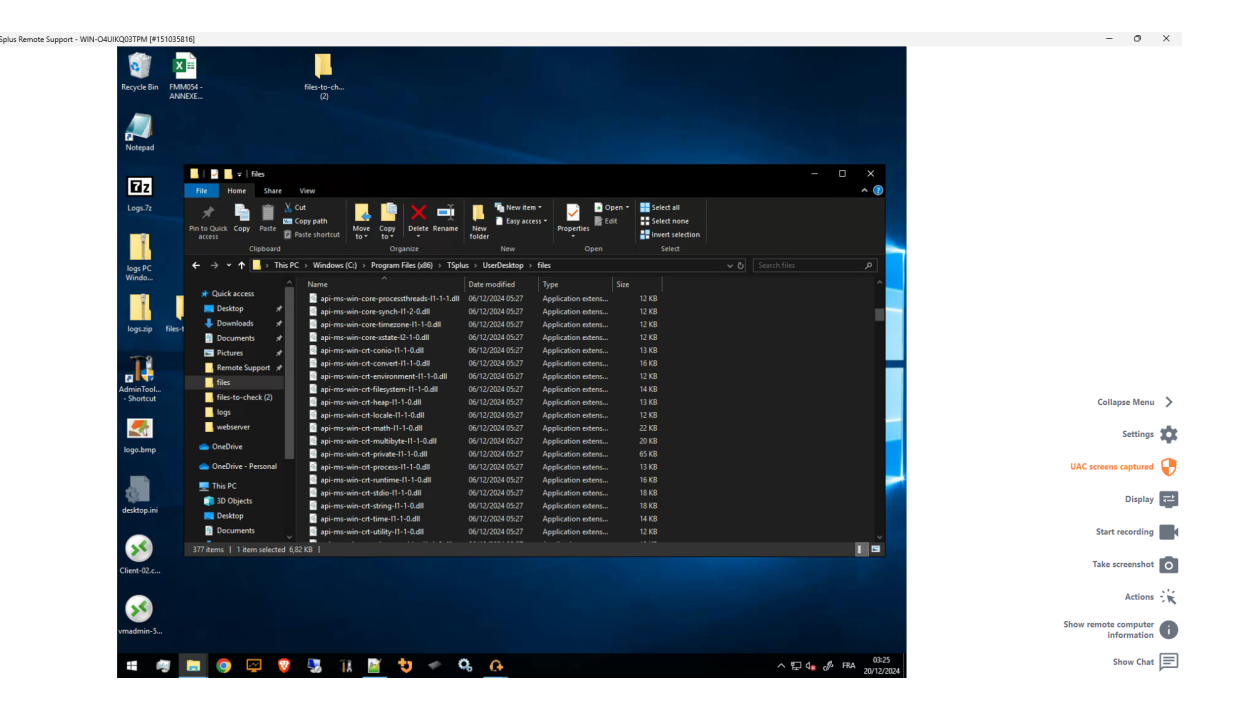

#### Befehlszeile

 Command Prompt
 X

C:\Windows\system32>

## Mit TSplus Remote Support beginnen

#### **Download und starten Sie TSplus Remote Support**

Die neueste Version von TSplus Remote Support steht hier immer zum Download bereit: <u>https://dl-files.com/remotesupportv3/RemoteSupport.exe</u>.

Um zu beginnen, laden Sie RemoteSupport.exe herunter und führen Sie es auf Ihrem Windows-PC aus.

Die Hauptschnittstelle von TSplus Remote Support wird geöffnet, sodass Sie:

- 1. Übernehmen Sie die Fernsteuerung eines Windows-PCs
- 2. Teilen Sie Ihren Bildschirm mit anderen

| 🔒 TSplus Remote Support |                     |      |            |                  | _               |     | ×  |
|-------------------------|---------------------|------|------------|------------------|-----------------|-----|----|
|                         | resuppo             | DRT  |            | support@tsplus-r | emotesupport.co | m 😩 | [→ |
| Sessions                | Computers           | Admi | nistration | Advanced         | License         |     |    |
|                         | -                   |      |            |                  |                 |     |    |
| Share your Sci          | reen                |      | Remot      | te Computer A    | ccess           |     |    |
| My ID:                  | 066 759 896         | ]    | Remote II  | D:               | ~               | ]   |    |
| My Password:            | MTBB                | ] 🗘  | Mode:      | <b>₽</b> Remo    | ote Control 🗵   | _   |    |
|                         | Copy Access Details |      |            | с                | onnect          |     |    |
|                         |                     |      |            |                  |                 |     |    |
|                         |                     |      |            |                  |                 |     |    |
| Secure connection ready |                     |      |            |                  |                 |     |    |

Internetzugang ist erforderlich. Der grüne Punkt unten links zeigt an, ob Ihre Verbindung bereit ist.

TSplus Remote Support erfordert keine Einrichtung und es ist kein Neustart erforderlich.

Bitte beziehen Sie sich auf die <u>Voraussetzungen</u> für weitere Informationen zu den technischen Anforderungen.

## Initiieren Sie eine Remote-Support-Sitzung

#### Über die Schnittstelle

Die **Remote Computer Access** Der Abschnitt auf der rechten Seite ist der Ort, an dem ein Support-Agent eine neue Remote-Support-Sitzung initiiert.

#### **Remote Computer Access**

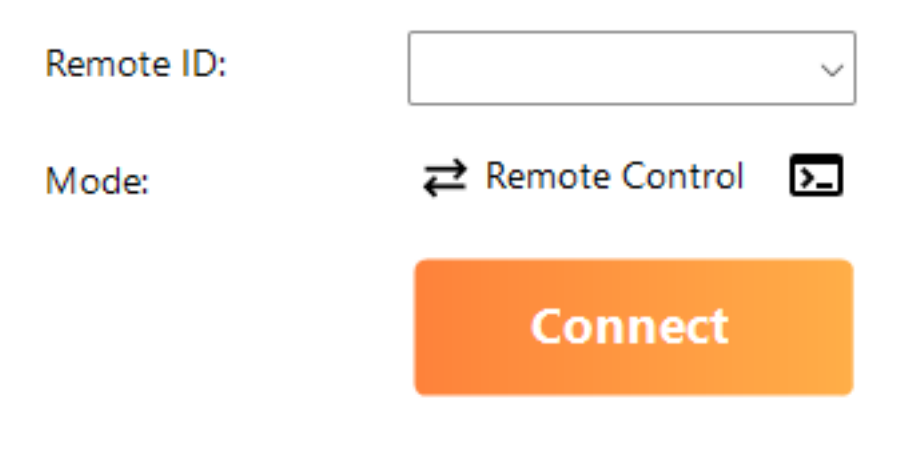

Um eine Remote-Sitzung zu verbinden, benötigt der Agent die Zugangsdaten des Endbenutzers (ID und Passwort). Bitte beziehen Sie sich auf den Dokumentationsbereich. <u>Teilen Sie Ihren</u> <u>Bildschirm</u> für weitere Informationen zum Teilen von Zugangsdetails.

Geben Sie die bereitgestellte ID in die **Remote-ID** Eingabefeld. Klicken Sie dann auf die **Verbinden** Taste.

#### Über die Befehlszeile

Wenn nötig, können Sie auch eine Verbindung zu einer Remote-Sitzung über eine Befehlszeile direkt initiieren, indem Sie die Benutzer-ID und das Passwort des Endbenutzers in der folgenden Befehlszeile angeben:

RemoteSupport.exe /id /password

## Zugriffsmodi

Zwei Zugangsmodi sind verfügbar:

- "Fernsteuerung" ermöglicht es Ihnen, die Kontrolle über den PC des Endbenutzers zu übernehmen. Dieser Modus gibt den Supportmitarbeitern die Kontrolle über die Maus, die Tastatur und andere Zubehörteile des Endbenutzers und streamt die Sitzung auf das Display des Mitarbeiters.
- "Befehlszeile" ermöglicht es Ihnen, eine Eingabeaufforderung im Kontext der Remote-Sitzung anzuzeigen. \*

#### "Command Line" Modus ist nur verfügbar, wenn der Remote-Computer den unbeaufsichtigten Zugriff aktiviert hat.

Geben Sie das vom Endbenutzer bereitgestellte Passwort ein und klicken Sie **Verbinden** um eine Remote-Control-Sitzung zu starten.

| TSplus F | lemote Support |   | × |
|----------|----------------|---|---|
|          | Password:      |   |   |
|          | ••••           | 0 |   |
|          | Connect        |   |   |
|          |                |   |   |

Sobald die Verbindung hergestellt ist, wird die aktive Sitzung des Remote-Computers auf dem Bildschirm des Supportmitarbeiters angezeigt.

Das Menü auf der rechten Seite gibt den Agenten Zugriff auf wichtige Informationen über den Endbenutzer-PC sowie auf ein Chatfenster, um mit dem Endbenutzer zu kommunizieren, Dateifreigabe und andere hilfreiche Supportfunktionen.

Für weitere Informationen zur Interaktion mit einer Remote-Sitzung lesen Sie bitte <u>Interagieren</u> <u>Sie mit der Remote-Sitzung</u>.

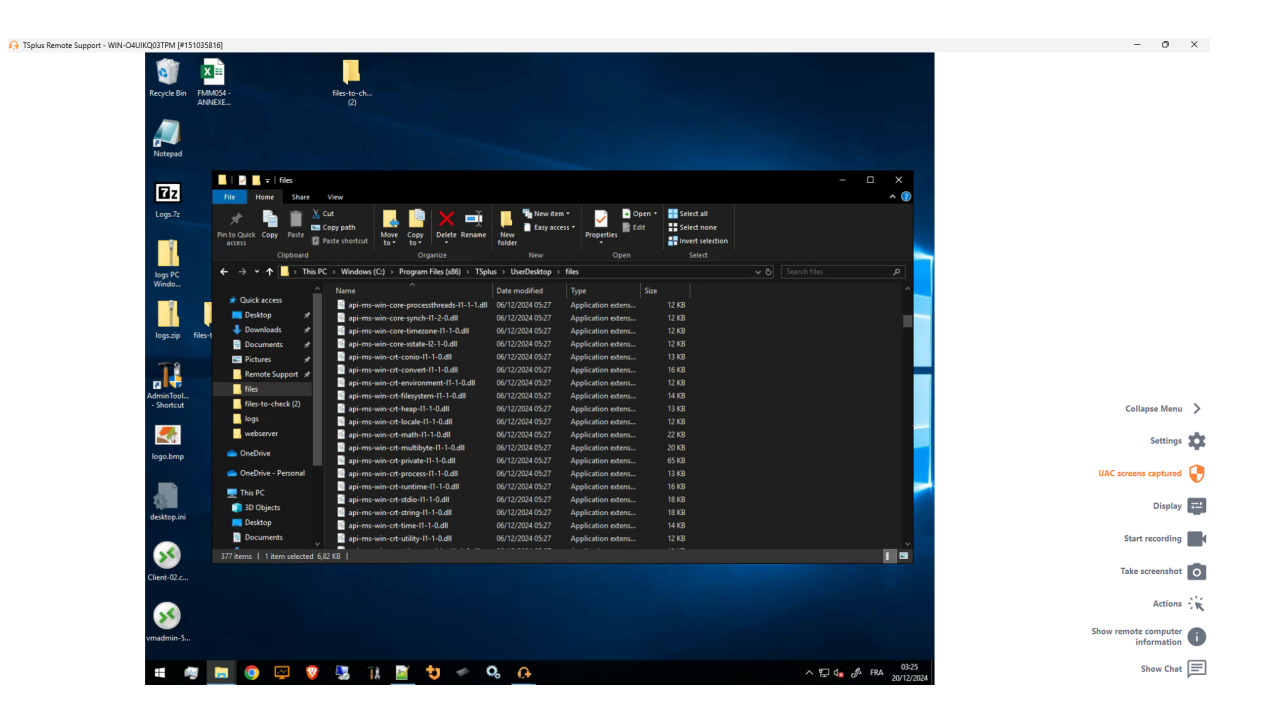

TSplus Remote Support ist als kostenloses, voll funktionsfähiges 15-tägiges Testangebot verfügbar. Die Testphase beginnt, wenn die erste Remote-Sitzung gestartet wird. Bitte zögern Sie nicht, um <u>kontaktieren Sie uns</u> für technische Unterstützung während Ihrer Entdeckung von TSplus Remote Support.

## **Teilen Sie Ihren Bildschirm**

Die **Teilen Sie Ihren Bildschirm** Der Abschnitt auf der linken Seite enthält die ID und das Passwort, die Supportmitarbeiter benötigen, um eine Remote Support-Sitzung zu initiieren. **Zugriffsdetails kopieren** Die Schaltfläche erleichtert es den Endbenutzern, ihre Verbindungsinformationen mit einem Supportmitarbeiter zu teilen.

## Share your Screen

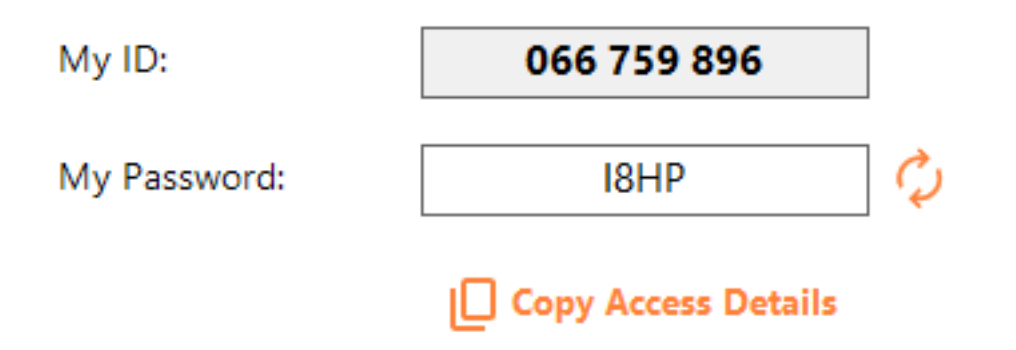

Bitte beziehen Sie sich auf den Dokumentationsbereich <u>Teilen Sie Ihren Bildschirm</u> für weitere Informationen zum Teilen Ihres Bildschirms.

## Für Endbenutzer: In wenigen Klicks starten

#### **Teilen Sie Ihren Bildschirm**

Um Ihren Bildschirm mit einem Remote Support-Agenten zu teilen, führen Sie einfach TSplus-RemoteSupport.exe auf Ihrem Windows-Computer aus.

Beachten Sie, dass die Lite-Version von TSplus Remote Support für Endbenutzer gedacht ist. Sie muss von einem Remote Support-Agenten bereitgestellt werden (siehe <u>Remote Support</u> <u>anpassen</u>)

Remote Support erfordert keine Installation oder Konfiguration durch den Endbenutzer. Wenn Sie die ausführbare Datei ausführen, wird die Lite-Endbenutzeroberfläche gestartet. Sie bietet eine ID und ein Passwort. Das Passwort kann vom Endbenutzer jederzeit geändert werden.

| 🔒 TSplus Remote Support | _                   |    | × |
|-------------------------|---------------------|----|---|
|                         | ESUPPO              | RT | : |
| Share your Scr          | een                 |    |   |
| My ID:                  | 066 759 896         | ]  |   |
| My Password:            | 0UHC                | ¢  |   |
|                         | Copy Access Details |    |   |
|                         |                     |    |   |
| Secure connection ready |                     |    |   |

Sie benötigen Internetzugang. Der Punkt unten links leuchtet grün, sobald Ihre Verbindung bereit ist.

Senden Sie Ihre ID und Ihr Passwort an Ihren Remote Support-Agenten. Sie benötigen es, um die Fernsteuerung Ihres Computers einzurichten.

Sie können Ihre Informationen ganz einfach mit dem Zugriffsdetails kopieren Taste.

Ihr Remote-Support-Agent wird Ihre Benutzer-ID und Ihr Passwort verwenden, um die Verbindung herzustellen. Sobald Sie verbunden sind, wird das TSplus Remote Support-Chatfenster auf Ihrem Bildschirm angezeigt. Mit diesem Chatfenster können Sie mit Ihrem Remote-Support-Agenten kommunizieren.

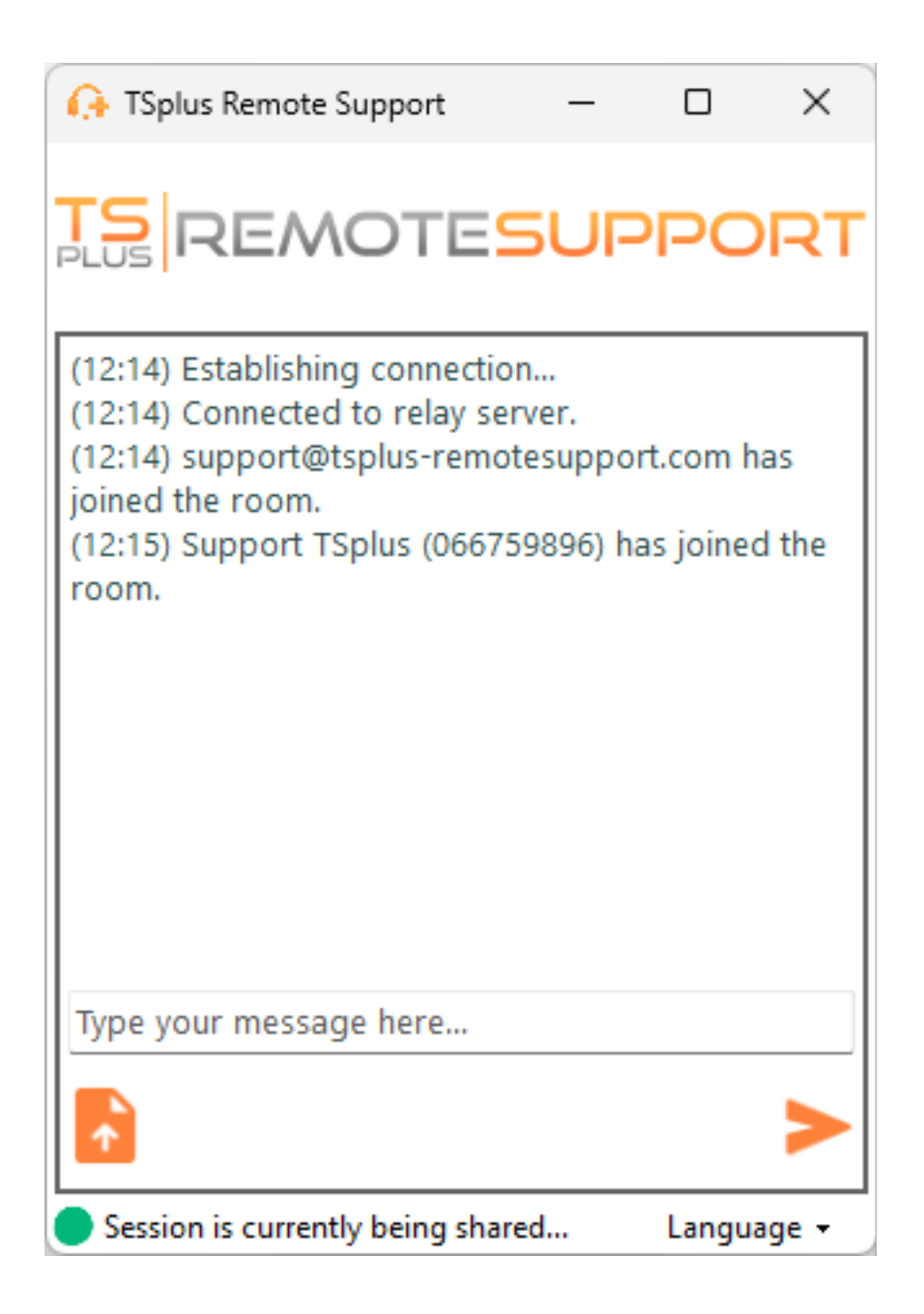

Das Chat-Fenster ermöglicht auch die Dateiübertragung zwischen den PCs des Agenten und des Endbenutzers.

Bitte beachten Sie, dass das Schließen des Chatfensters die Remote Support-Sitzung beendet.

## Ändern Sie Ihr Passwort

Sie können Ihr Passwort jederzeit ändern. Geben Sie einfach ein neues Passwort Ihrer Wahl ein oder klicken Sie auf die **Aktualisieren** Button, um ein neues Passwort automatisch zu generieren.

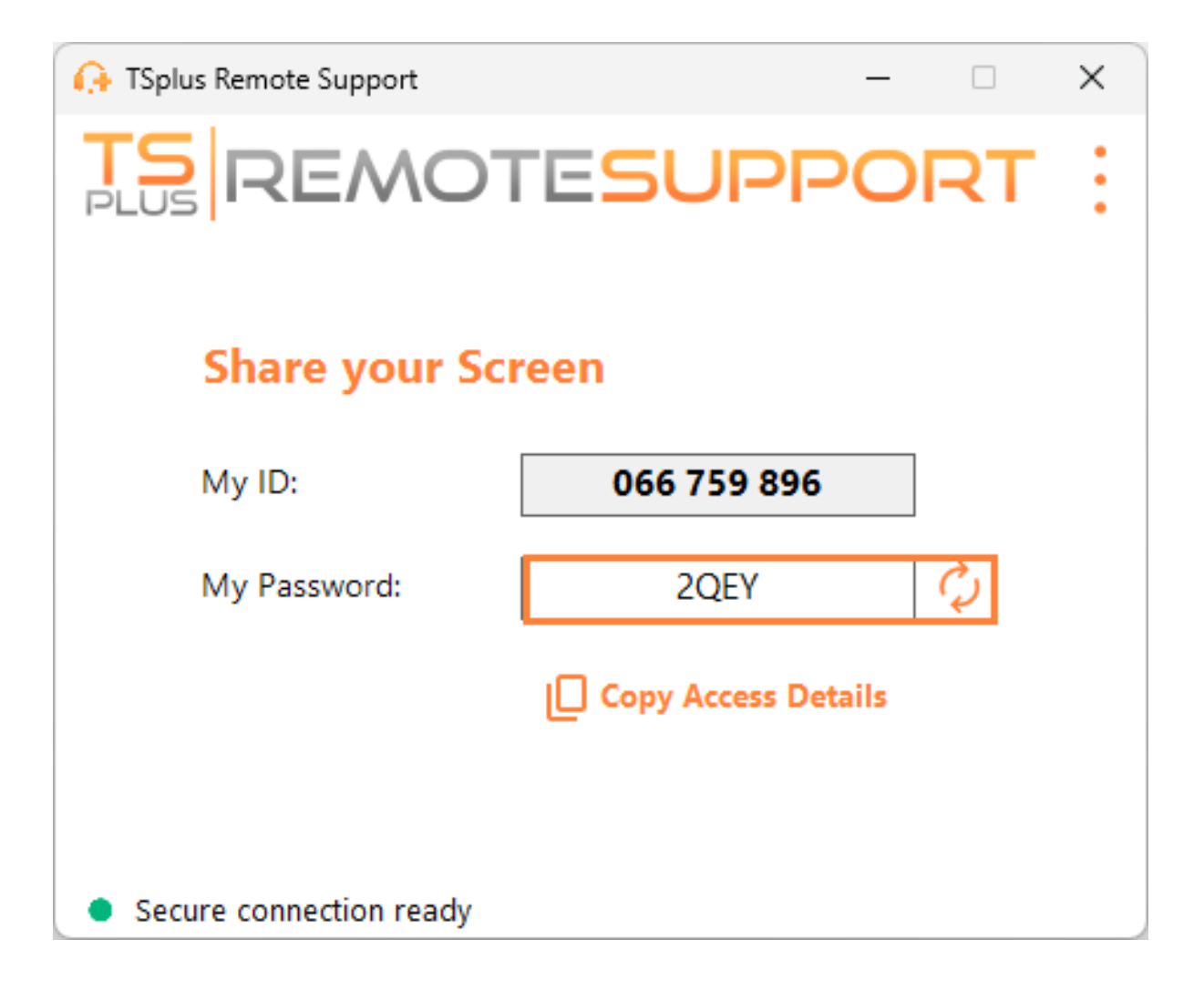

# Registrieren Sie sich, um Ihre Konfiguration zu speichern

Während die Registrierung nicht erforderlich ist, um Remote Support als Agent zu nutzen oder Ihren Bildschirm zu teilen, empfehlen wir Ihnen, sich zu registrieren. Die Registrierung ermöglicht es Ihnen, Ihre Konfiguration von verschiedenen Computern abzurufen.

#### Ein Konto erstellen

Klicken Sie auf den Registrieren Button in der oberen rechten Ecke zur Registrierung:

| 🚯 TSplus Remote Support | TSplus Remote Support - C X |           |            |                                       |  |  |  |  |  |  |
|-------------------------|-----------------------------|-----------|------------|---------------------------------------|--|--|--|--|--|--|
|                         | TESU                        | PPORT     |            | Log in / Register / Edit Display Name |  |  |  |  |  |  |
|                         | Sessions                    | Computers | Advanced   | License                               |  |  |  |  |  |  |
| Share your S            | creen                       |           | Remote C   | omputer Access                        |  |  |  |  |  |  |
| My ID:                  | 066 759                     | 896       | Remote ID: | ~                                     |  |  |  |  |  |  |
| My Password:            | A7U4                        | ¢         | Mode:      | ₽ Remote Control                      |  |  |  |  |  |  |
|                         | Copy Acces                  | s Details |            | Connect                               |  |  |  |  |  |  |
| Secure connection ready |                             | I         |            |                                       |  |  |  |  |  |  |

| G→ TSplus Remote Support                    |                                   |                |               |         | - |  | ×    |
|---------------------------------------------|-----------------------------------|----------------|---------------|---------|---|--|------|
|                                             | TS REMOTESUPPORT Log in / Registe |                |               |         |   |  | lame |
|                                             | Sessions                          | Computers      | Advanced      | License |   |  |      |
|                                             |                                   | Log in         | Register      |         |   |  |      |
|                                             | Email:                            |                |               |         |   |  |      |
|                                             | Password:                         |                |               | 0       |   |  |      |
|                                             | Display Name:                     |                |               |         |   |  |      |
|                                             |                                   | 🗌 I have a sub | scription key |         |   |  |      |
| Register Already have an account? Log in    |                                   |                |               |         |   |  |      |
| <ul> <li>Secure connection ready</li> </ul> |                                   |                |               |         |   |  |      |

- 1. Geben Sie Ihre E-Mail-Adresse
- 2. Wählen Sie ein sicheres Passwort
- 3. Wenn Sie einen Abonnementschlüssel haben, überprüfen Sie den Ich habe einen Abonnementschlüssel Checkbox und geben Sie es in das Feld für den Abonnementschlüssel ein, um Ihr Konto mit Ihrem Abonnement zu verknüpfen.

#### Melden Sie sich bei Ihrem Konto an

Klicken Sie auf den Anmelden Schaltfläche in der oberen rechten Ecke:

| 🚱 TSplus Remote Support - 🗆 X |          |             |                        |                                       |  |  |  |  |
|-------------------------------|----------|-------------|------------------------|---------------------------------------|--|--|--|--|
|                               | TESU     | PPORT       |                        | Log in / Register / Edit Display Name |  |  |  |  |
|                               | Sessions | Computers   | Advanced               | License                               |  |  |  |  |
| Share your Screen             |          |             | Remote Computer Access |                                       |  |  |  |  |
| My ID:                        | 066 759  | 066 759 896 |                        | ~                                     |  |  |  |  |
| My Password:                  | MF73     | MF73 🗘      |                        | ₽ Remote Control                      |  |  |  |  |
| Copy Access Details           |          |             |                        | Connect                               |  |  |  |  |
|                               |          |             |                        |                                       |  |  |  |  |
| Secure connection ready       |          |             |                        |                                       |  |  |  |  |

| 🚱 TSplus Remote Support                     |                            |           |          |         | _ |  | × |  |
|---------------------------------------------|----------------------------|-----------|----------|---------|---|--|---|--|
|                                             | <u>Log in</u> / Register / | Edit Dis  | play N   | ame     |   |  |   |  |
|                                             | Sessions                   | Computers | Advanced | License |   |  |   |  |
|                                             | _                          | Log in    | Register |         |   |  |   |  |
|                                             | Email:                     |           |          |         |   |  |   |  |
| Forgot password?                            |                            |           |          |         |   |  |   |  |
| Log in                                      |                            |           |          |         |   |  |   |  |
| No account yet? <u>Register here</u>        |                            |           |          |         |   |  |   |  |
| <ul> <li>Secure connection ready</li> </ul> |                            |           |          |         |   |  |   |  |

Geben Sie Ihre E-Mail-Adresse und Ihr Passwort ein, um sich in Ihr Konto einzuloggen.

#### Passwort zurücksetzen

Wenn Sie Ihr Passwort vergessen haben, klicken Sie auf die Passwort vergessen? Link.

| 🕞 TSplus Remote Support |                                       |           |          | – 🗆 X                     |  |  |  |  |  |
|-------------------------|---------------------------------------|-----------|----------|---------------------------|--|--|--|--|--|
|                         | Log in / Register / Edit Display Name |           |          |                           |  |  |  |  |  |
|                         | Sessions                              | Computers | Advanced | License                   |  |  |  |  |  |
|                         |                                       |           |          |                           |  |  |  |  |  |
| Forgot password?        |                                       |           |          |                           |  |  |  |  |  |
|                         | Email:                                | [         |          | Send reset password token |  |  |  |  |  |
| Token received          |                                       |           |          |                           |  |  |  |  |  |
| New password            |                                       |           |          |                           |  |  |  |  |  |
|                         | Confirm pa                            | ssword    |          |                           |  |  |  |  |  |
| Change password         |                                       |           |          |                           |  |  |  |  |  |
| Secure connection ready |                                       |           |          |                           |  |  |  |  |  |

Geben Sie Ihre E-Mail-Adresse ein und klicken Sie auf die **Passwort-Reset-Token senden** Schaltfläche. Sie erhalten eine E-Mail mit einem Token. Geben Sie den erhaltenen Token ein und wählen Sie ein neues Passwort. Geben Sie Ihr neues Passwort erneut ein, um es zu bestätigen.
# Überprüfen Sie die Sitzungsprotokolle

Remote Support-Sitzungen werden protokolliert und sind zur Überprüfung im verfügbar. **Berichterstattung** Abschnitt.

| 🗘 TSplus Remote Support — 🗆 🗙            |         |                     |                    |           |                 |    |  |  |  |  |
|------------------------------------------|---------|---------------------|--------------------|-----------|-----------------|----|--|--|--|--|
|                                          | NOT     | support@tsplus-     | remotesupport.co   | m 😩       | [→              |    |  |  |  |  |
| Se                                       | essions | Computers           | Administration     | Advanced  | License         |    |  |  |  |  |
| General                                  |         | Subscription conne  | ections overview   |           |                 |    |  |  |  |  |
| Unattended                               |         |                     | in the last 7 days | in the la | st 30 days      |    |  |  |  |  |
|                                          |         | Connection time:    | 4:06:48            | 4:0       | 06:48           |    |  |  |  |  |
| Reporting                                |         | Number of sessions: | 99                 |           | 99              |    |  |  |  |  |
| Computer<br>Information<br>Customization |         |                     |                    | A         | ccess full repo | rt |  |  |  |  |
| <ul> <li>Secure connectior</li> </ul>    | n ready |                     |                    |           |                 |    |  |  |  |  |

#### Verbindungsübersicht

Dieser Abschnitt gibt Ihnen einen Überblick über Ihre Sitzungen oder die Sitzungen des Teams, das mit Ihrem Abonnement verbunden ist.

Sie können die gesamte Verbindungszeit und die Anzahl der Sitzungen für die letzten 7 und 30 Tage finden.

Die **Vollständigen Bericht anzeigen** Der Button öffnet ein neues Fenster, das Ihnen Details zu Ihren Sitzungen gibt.

#### Vollständiger Bericht

| nections report                  |                     |                     |          |             |           |
|----------------------------------|---------------------|---------------------|----------|-------------|-----------|
| range:                           |                     |                     |          |             |           |
| 1/2024 ~ - 10/12/2024 ~          |                     |                     |          |             | Export to |
| User(s)                          | Started at          | Ended at            | Duration | Computer    | Comment   |
| support@tsplus-remotesupport.com | 10/12/2024<br>08:14 | 10/12/2024<br>08:38 | 0:24:12  | 482 815 085 | ø         |
| support@tsplus-remotesupport.com | 09/12/2024<br>19:49 | 09/12/2024<br>19:56 | 0:07:00  | 482 815 085 | ø         |
| support@tsplus-remotesupport.com | 09/12/2024<br>16:16 | 09/12/2024<br>16:17 | 0:00:42  | 151 035 816 | ø         |
| support@tsplus-remotesupport.com | 09/12/2024<br>16:14 | 09/12/2024<br>16:16 | 0:02:06  | 151 035 816 | ø         |
| support@tsplus-remotesupport.com | 09/12/2024<br>16:14 | 09/12/2024<br>16:14 | 0:00:06  | 151 035 816 | ø         |
| support@tsplus-remotesupport.com | 09/12/2024<br>16:12 | 09/12/2024<br>16:14 | 0:01:48  | 151 035 816 | ø         |
| support@tsplus-remotesupport.com | 09/12/2024<br>16:04 | 09/12/2024<br>16:04 | 0:00:42  | 106 959 687 | ø         |
| support@tsplus-remotesupport.com | 09/12/2024<br>15:29 | 09/12/2024<br>15:33 | 0:04:30  | 106 959 687 | ø         |
| support@tsplus-remotesupport.com | 09/12/2024<br>15:28 | 09/12/2024<br>15:28 | 0:00:00  | 106 959 687 | ø         |
| support@tsplus-remotesupport.com | 09/12/2024<br>15:28 | 09/12/2024<br>15:28 | 0:00:00  | 106 959 687 | ø         |

Hier können Sie eine Liste aller Ihrer Sitzungen und Details zu jeder einzelnen sehen:

- Die Name oder ID der Benutzer(innen), die mit der Sitzung verbunden sind. Wenn mehrere Benutzer in derselben Sitzung verbunden waren, ein + Der Button wird in der linken Spalte angezeigt. Klicken Sie auf diesen Button, um die Details zu jeder Benutzerverbindung zu sehen.
- Die Start und Endzeit der Sitzung
- Die Gesamtdauer der Sitzung
- Die ID der Maschine mit dem die Verbindung hergestellt wurde
- Sie können einfügen eine Kommentar über die Sitzung

Der Bericht kann im csv-Format exportiert werden mit dem Exportieren nach CSV Taste.

Sie können die Datumsbereich der in Ihrem Bericht angezeigten Sitzungen und der Anzahl der Sitzungen pro Seite .

## **Teilen Sie innerhalb einer RDP-Sitzung**

#### Wie man das Teilen innerhalb einer minimierten RDP-Sitzung aufrechterhält

Standardmäßig wird eine RDP-Sitzung, sobald sie minimiert ist, nicht mehr angezeigt. Als Ergebnis wird beim Starten des Remote Support-Clients in einer RDP-Sitzung das Minimieren verhindern, dass jemand den Bildschirm steuern kann, bis er wieder maximiert wird.

Um die Bildschirmsteuerung zu ermöglichen, auch wenn die RDP-Sitzung minimiert ist, müssen Sie diese Schritte befolgen:

•

Schritt 1: Schließen Sie den Remote Support Client in der RDP-Sitzung, in der Sie sich befinden, sowie die RDP-Sitzung selbst.

•

Schritt 2: Laden Sie diese Registrierungsdatei auf Ihrem Arbeitsplatz herunter und führen Sie sie aus. <u>hier</u>.

Es wird die DWORD Registrierungsschlüssel RemoteDesktop\_SuppressWhenMinimized in HKEY\_CURRENT\_USER\Software\Microsoft\Terminal Server Client und weisen Sie den Wert zu 2 .

•

Schritt 3: Öffnen Sie auf Ihrem Arbeitsplatz eine neue RDP-Sitzung, in der Sie den Bildschirm teilen möchten, und starten Sie dann den Remote Support Client innerhalb der RDP-Sitzung.

Sie können jetzt die gemeinsame RDP-Sitzung minimieren, ohne die Person, die derzeit den Bildschirm der RDP-Sitzung steuert, zu stören.

# Remote Support in Ihre eigene Software einbetten

Remote Support in Ihre eigene Software einbetten: Fügen Sie mit wenigen Codezeilen eine Ein-Klick-Remotehilfe zu Ihrem Produkt hinzu und verbessern Sie das Erlebnis Ihrer Kunden.

## Übersicht

Das Einbetten von TSplus Remote Support in Ihre Software erfordert nur wenige Schritte:

- 1. Generieren Sie eine angepasste TSplus Remote Support-Clientdatei
- 2. Verteilen Sie diese Datei mit Ihrer Software
- 3. Führen Sie diese Datei aus, wenn der Benutzer remote Unterstützung benötigt.

## Generieren Sie eine angepasste TSplus Remote Support-Clientdatei

Wir empfehlen, zunächst zu beginnen mit <u>TSplus Remote Support mit Ihrem eigenen</u> <u>Firmennamen und Logo anpassen</u> und dass Sie den "Lite-Modus" wählen.

Dies stellt sicher, dass TSplus Remote Support im minimalen Zustand gestartet wird, wobei nur das Teilen des Bildschirms Ihres Kunden und die Anzeige Ihres Namens und Ihrer Unternehmensmarke ermöglicht werden.

## Verteilen Sie die angepasste Client-Datei mit Ihrer Software

Sobald Sie Ihre angepasste ausführbare Datei (Beispiel: "custom-remote-support.exe") erstellt haben, müssen Sie diese ausführbare Datei zusammen mit Ihrer Software verteilen.

In der Regel müssen Sie es als neue Datei in Ihrer Setup-Konfiguration hinzufügen oder es als externe Ressource in Ihr eigenes Programm einbetten.

Das Ergebnis muss sein, dass nach der Installation/Aktualisierung Ihrer Software die ausführbare Datei des Remote Support-Clients auf der Festplatte Ihres Kunden verfügbar ist.

# Führen Sie den angepassten Client aus, wenn der Benutzer remote Unterstützung benötigt.

Fügen Sie schließlich eine Schaltfläche, einen Menüeintrag oder einen Link in Ihrer Benutzeroberfläche hinzu, der beim Klicken die Datei ausführt.

Die Ausführung der Datei sollte nur ein paar Zeilen Code erfordern, abhängig von Ihrer Entwicklungsumgebung/-technologie. Zum Beispiel in C#:

System.Diagnostics.Process.Start("custom-remote-support.exe", "", );

## Entwicklungsunterstützung, engere Integration, neue Sitzungsbenachrichtigungen, zusätzliche Funktionen...

Wir sind selbst Softwareentwickler. Wir wissen, was es bedeutet, und wir sind bereit, Ihnen zu helfen, TSplus Remote Support in Ihre eigene Software zu integrieren.

Sollten Sie Feature-Anfragen besprechen, einen Webhook konfigurieren wollen, um benachrichtigt zu werden, wenn ein Kunde eine Remote Support-Sitzung startet, oder einfach Unterstützung von unseren Entwicklern erhalten möchten, um TSplus Remote Support in Ihre eigene Software einzubetten: bitte kontaktieren Sie uns unter <u>support@tsplus.net</u> und geben Sie an, dass Sie unser Entwicklungsteam bezüglich der TSplus Remote Support-Integration kontaktieren möchten.

# Zwei-Faktor-Authentifizierung (2FA)

Die Zwei-Faktor-Authentifizierung wurde für die Benutzer unseres Abonnements eingeführt.

## Übersicht

Die Zwei-Faktor-Authentifizierung fügt eine zusätzliche Sicherheitsebene hinzu und verhindert den Zugriff auf die Sitzung Ihrer Benutzer, selbst wenn jemand ihr Passwort kennt .

Eine Kombination aus zwei verschiedenen Faktoren wird verwendet, um ein höheres Maß an Sicherheit zu erreichen:

1.

etwas, das sie wissen ein Passwort .

2.

•

etwas, das sie haben, ein Gerät - wie ein Smartphone - mit einer installierten Authentifizierungs-App.

Sie können eine der folgenden Authentifizierungs-Apps verwenden, um fortzufahren. Diese Apps sind auf einer Vielzahl von Plattformen verfügbar:

Authy

Google Authenticator

Microsoft Authenticator

Jedes Mal, wenn sich ein Benutzer in seine Remote-Sitzung anmeldet, benötigt er sein Passwort und einen Verifizierungscode, der auf seinem Mobiltelefon verfügbar ist. Nach der Konfiguration zeigt die Authenticator-App einen Verifizierungscode an, um ihm oder ihr zu ermöglichen, sich jederzeit anzumelden. Es funktioniert sogar, wenn das Gerät offline ist. Die **2FA-Codes werden als TOTP generiert** (einmaliges zeitbasiertes Passwort), und sind daher für den einmaligen Gebrauch.

Daher ist es nicht möglich, einen bereits verwendeten 2FA-Code erneut zu verwenden. Dies verhindert den Diebstahl und die anschließende Verwendung eines 2FA-Codes, indem der Benutzer beobachtet wird, während er seinen Code eingibt.

#### Öffnen Sie die Administrationskonsole

Zuerst, um auf die Administrationskonsole zuzugreifen, klicken Sie auf das Menü "Administration". Sie müssen ein Administrator Ihres Abonnements sein.

| 🕞 TSplus Remote Support                     |                     |          |                        |                        | -               | - 0        | ×         |
|---------------------------------------------|---------------------|----------|------------------------|------------------------|-----------------|------------|-----------|
|                                             | resuppo             | DRT      |                        | support@tsplus-        | remotesuppor    | t.com 篁    | ) [→      |
| Sessions                                    | Computers           | Admi     | nistration             | Advanced               | Licens          | se         |           |
| Share your Sci                              | reen                |          | Remo                   | te Computer A          | ccess           |            |           |
| My ID:                                      | 066 759 896         |          | Remote II              | D:                     |                 | $\sim$     |           |
| My Password:                                | APAS                | ¢        | Mode:                  | <b>≓</b> Rem           | note Control    | 2          |           |
|                                             | Copy Access Details |          |                        |                        | Connect         |            |           |
|                                             |                     |          |                        |                        |                 |            |           |
| <ul> <li>Secure connection ready</li> </ul> |                     | Your sub | oscription is active a | nd allows remote contr | ol for 5 concur | rent conne | ction(s). |

#### Sicherheit

Durch die Aktivierung der 2FA im Sicherheitsbereich kann sich jeder Benutzer, der demselben Abonnement zugewiesen ist, mit 2FA anmelden.

| 🚯 TSplus Remote Support | - Administratio                 | n Console              |                         |                    |                         |                     | _          |      | $\times$ |
|-------------------------|---------------------------------|------------------------|-------------------------|--------------------|-------------------------|---------------------|------------|------|----------|
|                         | OTE                             | SUPPO                  | DRT                     |                    |                         |                     |            |      |          |
|                         | Users                           | Computers              | Permissions             | Security           | Integration             | Logout              |            |      |          |
|                         |                                 |                        |                         |                    | •                       |                     |            |      |          |
| Restrict compu          | ter access                      |                        |                         |                    |                         |                     |            |      |          |
| This option enhand      | ce security by                  | restricting compute    | r access to users assig | ned to the same    | subscription.           |                     |            |      |          |
| Restrict compute        | uter access to                  | subscription mem       | pers only               |                    |                         |                     |            |      |          |
|                         |                                 |                        |                         |                    |                         |                     |            |      |          |
| Limit subscript         | ion access                      |                        |                         |                    |                         |                     |            |      |          |
| This option will pre    | event externa                   | l users from attachir  | ng on this subscription | key.               |                         |                     |            |      |          |
| Limit subscript         | tion access to                  | o configured users o   | only                    |                    |                         |                     |            |      |          |
|                         |                                 |                        |                         |                    |                         |                     |            |      |          |
| Two Factor Aut          | henticatio                      | n                      |                         |                    |                         |                     |            |      |          |
| Enable 2FA              |                                 |                        |                         |                    |                         |                     |            |      |          |
| This option set         | the period of<br>d users will n | time a code obtaine    | ed by e-mail or via 2F/ | A app will be vali | id. Once this limit exp | pires, the 2FA code | will no lo | nger |          |
| 5 Codel                 | ifeenen (in m                   | in the Default in F    | v one.                  |                    |                         |                     |            |      |          |
| 5 Code                  | itespan (in m                   | ninutes). Default is 5 | •                       |                    |                         |                     |            |      |          |
| This option set         | the period of                   | time a user will be a  | asked to signin again   | using 2FA after t  | his time since last log | jin.                |            |      |          |
| 96 Conne                | ction lifespar                  | n (in hours). Default  | is 96.                  |                    |                         |                     |            |      |          |
|                         |                                 |                        |                         |                    |                         |                     |            |      |          |

#### Anmeldung mit Zwei-Faktor-Authentifizierung

Sobald ein Benutzer sich mit Login und Passwort angemeldet hat, kann er oder sie die 2FA mit einem der verfügbaren Anbieter über eine App oder E-Mail konfigurieren.

| Protect your account with 2-step verification                                                   |          |  |  |  |  |  |
|-------------------------------------------------------------------------------------------------|----------|--|--|--|--|--|
| Click to configure your authentication app                                                      |          |  |  |  |  |  |
| Click to receive your verification code via e-mail                                              |          |  |  |  |  |  |
| Validate your verification code obtained by e-mail or via your<br>2FA app                       |          |  |  |  |  |  |
| Validate your verification code obtained by e-mail or 2FA app                                   | via your |  |  |  |  |  |
| Validate your verification code obtained by e-mail or<br>2FA app<br>Enter your code             | via your |  |  |  |  |  |
| Validate your verification code obtained by e-mail or<br>2FA app<br>Enter your code<br>Validate | via your |  |  |  |  |  |

#### Zeit-Synchronisierung

2FA erfordert, dass sowohl der Remote Support-Server als auch die Client-Anwendung die gleiche Zeit teilen. Deshalb sollten Client-Geräte eine Zeit-Synchronisierung haben.

Wenn eine Authentifizierungsanfrage von einem Gerät kommt, dessen Datum und Uhrzeit nicht synchronisiert sind, kann diese Anfrage vom Remote Support-Server abgelehnt werden.

Die Validierung der Informationen zwischen dem Gerät und dem Server bezieht sich auf die UTC-Zeit.

Im Abschnitt zur Zwei-Faktor-Authentifizierung, der **Code-Lebensdauer** Parameter wird verwendet, um die Gültigkeitsdauer des Codes in Minuten zu verwalten.

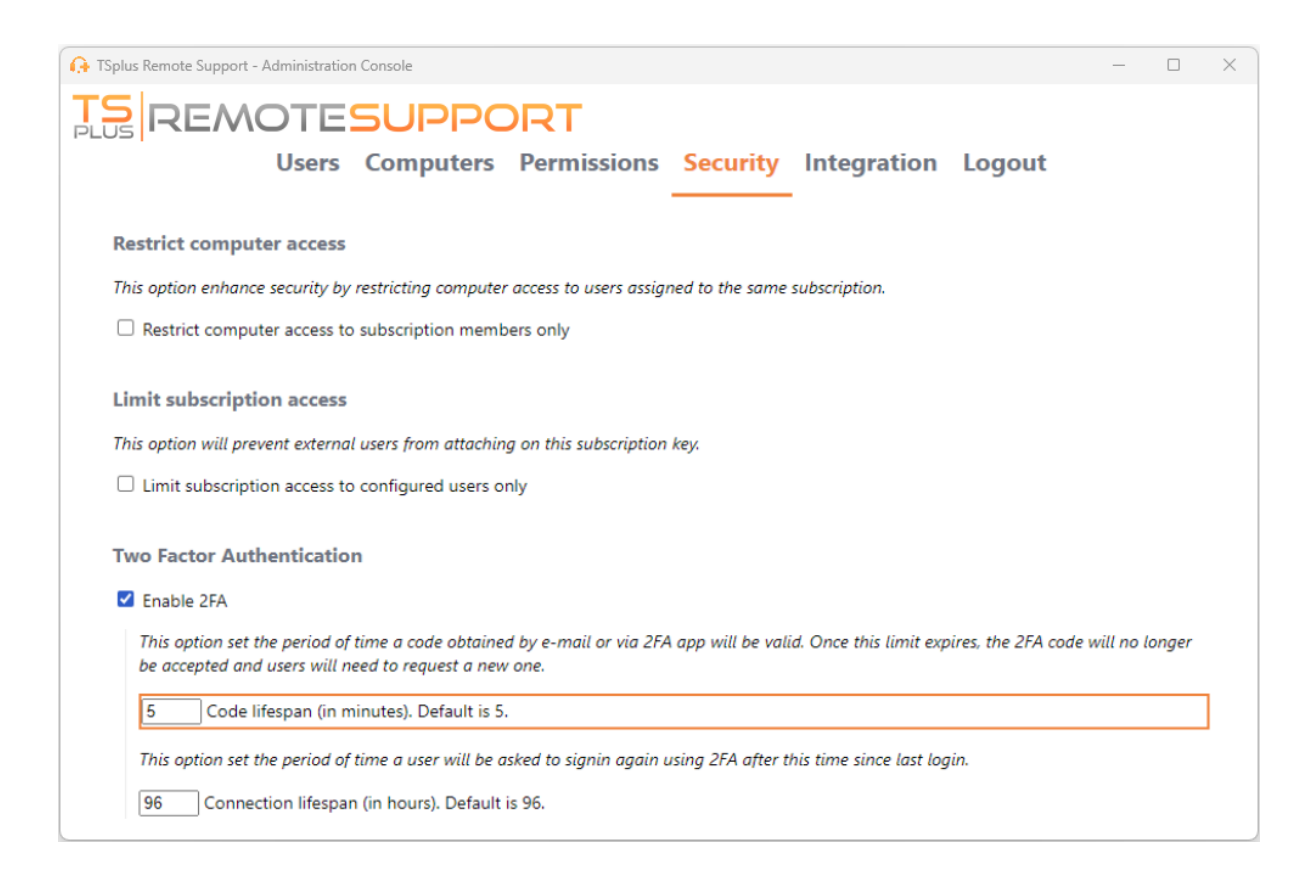

#### Gültigkeit seit der letzten Sitzung

Die **Verbindungslebensdauer** lässt Sie die Dauer einer 2FA-Sitzung in Stunden festlegen. Nach Ablauf dieses Zeitraums muss sich der Benutzer erneut anmelden, um eine Verbindung zu einem Computer herzustellen, wenn er oder sie 2FA verwenden möchte.

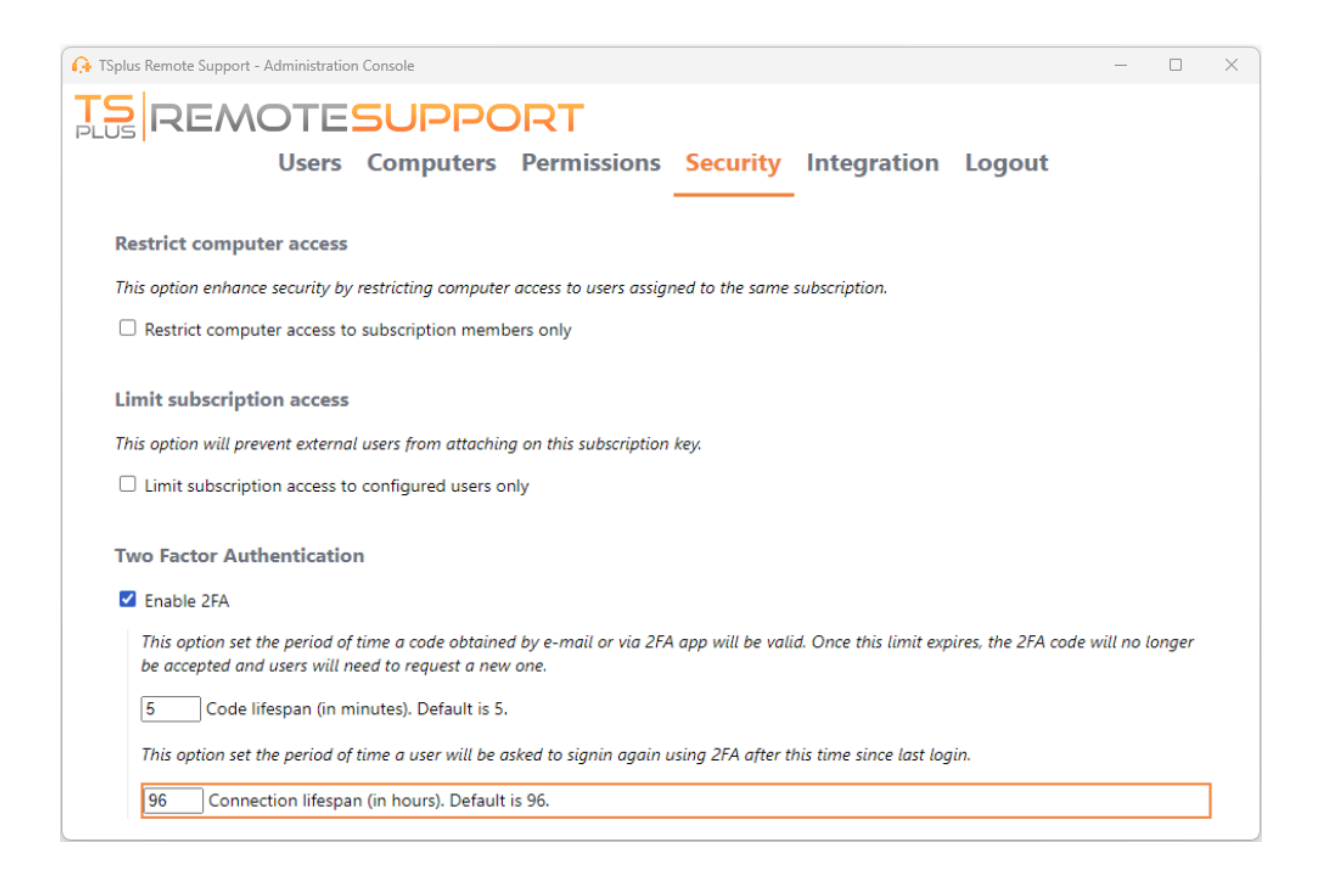

# Unbeaufsichtigten Zugriff aktivieren

Endbenutzer können Remote-Computer so konfigurieren, dass sie jederzeit und ohne physische Anwesenheit zugänglich sind.

Um den unbefugten Zugriff auf ihren PC zu sichern, müssen Endbenutzer:

- Wählen Sie ein Passwort f
  ür den unbeaufsichtigten Zugriff (das Hauptpasswort im \_ <u>Sitzungsregister</u> wird weiterhin g
  ültig sein, um tempor
  ären Zugriff zu erm
  öglichen)
- Klicken Sie auf den Unbeaufsichtigten Zugriff aktivieren Taste

| Or TSplus Remote Support - v.3.30.418.1751  |                 |                    |                          |                   |                  |            |          |  |  |
|---------------------------------------------|-----------------|--------------------|--------------------------|-------------------|------------------|------------|----------|--|--|
|                                             | TESUPPO         | DRT                |                          |                   | admin@tsplu:     | s.net 😩    | [→       |  |  |
|                                             | Sessions Con    | nputers            | Advanced                 | License           |                  |            |          |  |  |
| General                                     | • Your computer | will be accessible | at anytime once start    | ed.               |                  |            |          |  |  |
| Unattended                                  | Password:       |                    |                          | 0                 |                  |            |          |  |  |
| Reporting                                   | Enable Unat     | ended Acces        | s                        |                   |                  |            |          |  |  |
| Computer<br>Information                     | Enable wake-on- | an                 |                          |                   |                  |            |          |  |  |
| Customization                               |                 |                    |                          |                   |                  |            |          |  |  |
| <ul> <li>Secure connection ready</li> </ul> |                 | Your subscrip      | otion is active and allo | ows remote contro | ol for 50 concur | rent conne | tion(s). |  |  |

Endbenutzer teilen dann ihre Remote Support-ID und das Passwort für den unbeaufsichtigten Zugriff mit den Supportmitarbeitern.

Endbenutzer können den unbeaufsichtigten Zugriff deaktivieren oder das Passwort jederzeit ändern.

Wichtig: Die Aktivierung des unbeaufsichtigten Zugriffs erfordert Administratorrechte.

#### Befehlszeilenbenutzung

Unbeaufsichtigter Zugriff kann auch direkt über die Eingabeaufforderung mit administrativen Rechten konfiguriert werden.

Die zu verwendenden Argumente sind die folgenden (Argumente müssen durch ein Leerzeichen getrennt werden):

/aktivieren-unbeaufsichtigt

•

•

/unattended-password [das-Computer-unattended-password] Das unbeaufsichtigte Passwort ist optional, wenn es bereits konfiguriert wurde.

/computer-name [der-zu-erstellende-computername]

/owner-email [die E-Mail-Adresse des Computerbesitzers]

/Ordnername [der-Ordnername-in-dem-der-Computer-Eintrag-sein-wird] Der Ordner muss vorhanden sein und dem angegebenen Eigentümer zur Verfügung stehen. Wenn mehrere Ordner denselben Namen haben, wird der zuerst gefundene Ordner verwendet.

Ein vollständiges Beispiel: Um den unbeaufsichtigten Zugriff mit dem Passwort "myoverlynotcomplicatedbutlongpasswordsothatnoonefindit" für den aktuellen Computer zu aktivieren und es mit dem Benutzer zu verknüpfen "<u>john.doe@mycompany.com</u>", die einen neuen Computereintrag mit dem Namen "John computer" im Ordner "Unattended computers" erstellt, den Sie verwenden können:

RemoteSupport.exe /enable-unattended /unattended-password

"myoverlynotcomplicatedbutlongpasswordsothatnoonefindit" /computer-name "John computer" / owner-email "john.doe@mycompany.com" /folder-name "MyCompany computers"

## Wake-on-Lan

Endbenutzer können Remote-Computer so konfigurieren, dass sie jederzeit und ohne dass jemand davor sitzt, aufgeweckt werden. Diese Remote-Computer müssen über einen unbeaufsichtigten Zugriff verfügen, damit Wake-on-LAN verfügbar ist.

Wenn der unbeaufsichtigte Zugriff aktiviert ist, können Sie Wake-on-LAN auf derselben Schnittstelle aktivieren:

| Gr TSplus Remote Support - v.3.30.418.1751         −         × |                       |                |                         |                   |                |          |        |          |  |
|----------------------------------------------------------------|-----------------------|----------------|-------------------------|-------------------|----------------|----------|--------|----------|--|
|                                                                | TESUPPOR              | RT             |                         |                   | admin@tsp      | lus.net  | ٢      | [→       |  |
|                                                                | Sessions Compu        | Iters          | Advanced                | License           |                |          |        |          |  |
| General                                                        | • Your computer is ac | cessible at ar | nytime once started.    |                   |                |          |        |          |  |
| Unattended                                                     | Password:             | •••            | •••••                   | 0                 |                |          |        |          |  |
| Reporting                                                      | Disable Unatten       | ded Acces      | s                       |                   |                |          |        |          |  |
| Computer<br>Information                                        | 🗹 Enable wake-on-lan  | <b>(</b> )     |                         |                   |                |          |        |          |  |
| Customization                                                  |                       |                |                         |                   |                |          |        |          |  |
| <ul> <li>Secure connection ready</li> </ul>                    | Y                     | Your subscrip  | otion is active and all | ows remote contro | ol for 50 cond | urrent c | onnect | tion(s). |  |

Es gibt mehrere Anforderungen, damit Wake-on-Lan auf dem Zielcomputer funktioniert:

- der Computer muss mit einer Stromquelle verbunden sein
- Der Computer muss über Ethernet mit dem Internet verbunden sein.
- Der Computer muss ordnungsgemäß heruntergefahren oder in den Energiesparmodus/den Ruhezustand versetzt worden sein.
- Die Netzwerkkarte des Computers muss Wake-on-LAN unterstützen.

Wenn diese Anforderungen erfüllt sind, können Sie Wake-On-Lan auf diesem Computer konfigurieren.

#### Wake-on-Lan konfigurieren

Es gibt mehrere Schritte, um Wake-on-LAN auf dem Zielcomputer zu konfigurieren:

#### Wake-on-LAN im BIOS aktivieren

Um auf die BIOS-Einstellungen zuzugreifen, starten Sie Ihren Computer neu und drücken Sie die von Ihrem Computerhersteller angegebene Taste (normalerweise F2, F10 oder Entf), um das BIOS-Setup-Dienstprogramm zu öffnen.

Suchen Sie nach einer Einstellung, die mit Wake-on-LAN zu tun hat, wie "Wake-on-LAN aus dem ausgeschalteten Zustand" oder "Wake-on-LAN aus S5." Aktivieren Sie diese Einstellung, speichern Sie Ihre Änderungen und beenden Sie das BIOS-Setup-Utility.

Einige Motherboards haben diese Einstellung möglicherweise nicht, aber Wake-on-LAN könnte trotzdem funktionieren.

#### Netzwerkkarte konfigurieren

Zusätzlich zur Aktivierung von Wake-on-LAN in den BIOS-Einstellungen Ihres Computers müssen Sie es auch auf Ihrem Netzwerkadapter aktivieren.

Um dies zu tun, öffnen Sie den Geräte-Manager (suchen Sie im Startmenü nach "Geräte-Manager"), erweitern Sie die Kategorie "Netzwerkadapter" und klicken Sie mit der rechten Maustaste auf Ihren Netzwerkadapter.

Wählen Sie "Eigenschaften" aus dem Kontextmenü, klicken Sie auf die Registerkarte "Energieverwaltung" und aktivieren Sie das Kontrollkästchen neben "Dieses Gerät darf den Computer aus dem Ruhezustand wecken" und "Nur ein magisches Paket darf den Computer wecken."

Klicken Sie auf "OK", um Ihre Änderungen zu speichern.

#### Schnellstart deaktivieren

Schneller Start ist eine Funktion in Windows, die mit Wake-on-LAN interferieren kann.

Um den schnellen Start zu deaktivieren, gehen Sie zu den Energieoptionen in der Systemsteuerung, klicken Sie auf "Wählen Sie aus, was die Netzschalter tun" und klicken Sie dann auf "Einstellungen ändern, die derzeit nicht verfügbar sind."

Scrollen Sie nach unten zum Abschnitt "Herunterfahrenseinstellungen" und deaktivieren Sie die Option "Schnellstart aktivieren".

#### Router konfigurieren

Um das magische Paket von einem anderen Gerät im selben Netzwerk an Ihren Computer zu senden, konfigurieren Sie Ihren Router so, dass er Wake-on-LAN-Verkehr zulässt.

Bitte konsultieren Sie das Benutzerhandbuch Ihres Routers oder die Online-Dokumentation für Anweisungen zur Einrichtung der Portweiterleitung.

Dies beinhaltet das Erstellen einer Portweiterleitungsregel, die UDP-Verkehr auf einem Port (normalerweise 9) an die MAC-Adresse des Netzwerkadapters Ihres Computers weiterleitet.

# Wake-on-Lan verwenden, um eine Verbindung zu einem Remote-Computer herzustellen

In Computer Abschnitt, klicken Sie auf den Computer, den Sie aufwecken möchten.

Wenn der Computer die folgenden Bedingungen überprüft:

- Der Computer ist derzeit nicht verbunden.
- der Computer hat unbeaufsichtigten Zugriff und Wake-on-Lan aktiviert
- Die öffentliche IP-Adresse des Computers hat sich seit dem letzten Mal, als er online war, nicht geändert.

Statt eines deaktivierten "Verbinden"-Buttons sollten Sie einen "Aufwecken"-Button sehen.

| 🚱 TSplus Remote Support - v.3.30.418.1751                                                              |            |                             | – 🗆 X                                                                                       |
|----------------------------------------------------------------------------------------------------|------------|-----------------------------|---------------------------------------------------------------------------------------------|
|                                                                                                    | PORT       |                             | admin@tsplus.net 😩 [->                                                                      |
| Sessions                                                                                               | Computers  | Advanced                    | License                                                                                     |
| Remote Computers Director                                                                              | у          |                             |                                                                                             |
| <u>୍</u>                                                                                               | 🧔 Refresh  |                             | PC2 Customer1                                                                               |
| Africa<br>America<br>Asia<br>Customer1<br>Customer1<br>PC1 Customer1<br>PC2 Customer1<br>PC2 Customer1 | shared     |                             | ID: 000 000 002<br>Password:   Only available to me  Custom note  Computer offline  Wake up |
| <ul> <li>Secure connection ready</li> </ul>                                                            | Your subsc | ription is active and allow | s remote control for 50 concurrent connection(s).                                           |

Wenn Sie darauf klicken, öffnet sich ein neues Fenster, das darauf wartet, dass der Computer startet und der Remote Support-Sitzung beitritt.

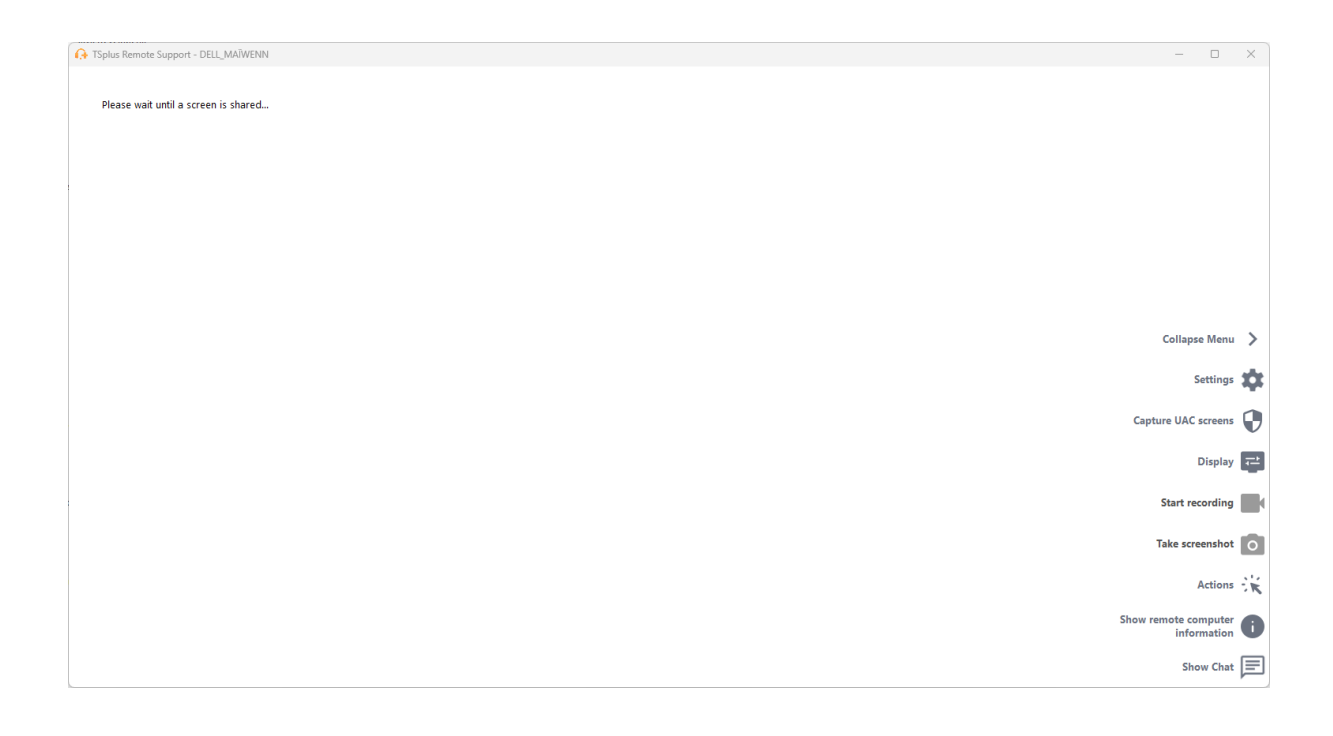

#### Befehlszeilenbenutzung

Wie unbeaufsichtigter Zugriff kann auch Wake-On-LAN direkt über die Eingabeaufforderung im Administratormodus aktiviert und deaktiviert werden, anstatt das Kontrollkästchen "Wake-On-LAN" in den erweiterten Einstellungen zu überprüfen.

Die zu verwendenden Argumente sind die folgenden (Argumente müssen durch ein Leerzeichen getrennt werden):

- /aktivieren-wakeonlan
- /Deaktivieren-Wakeonlan